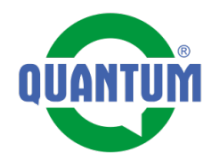

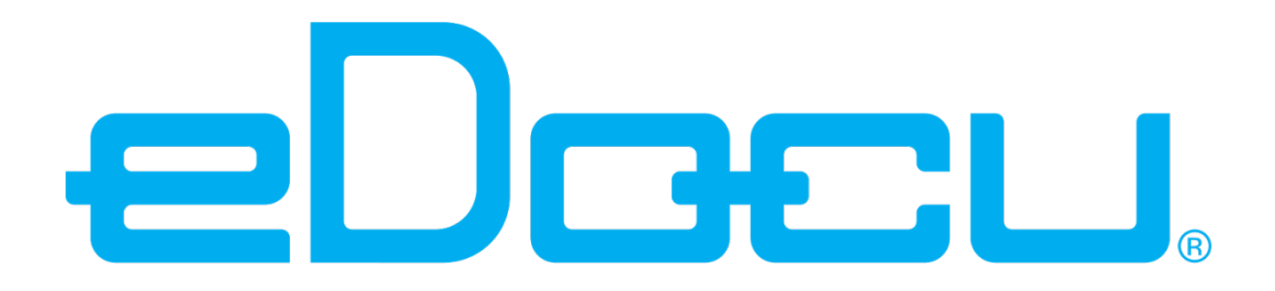

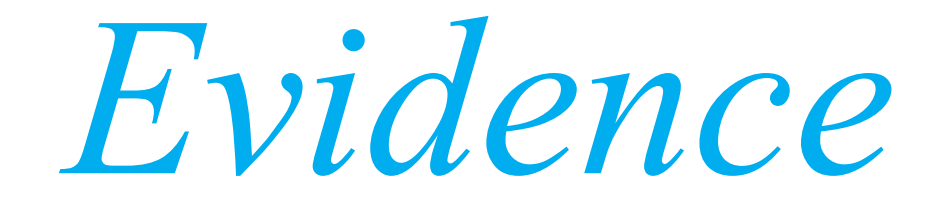

*Popis aplikace QUANTUM a.s.* 

Verze pro OS Android

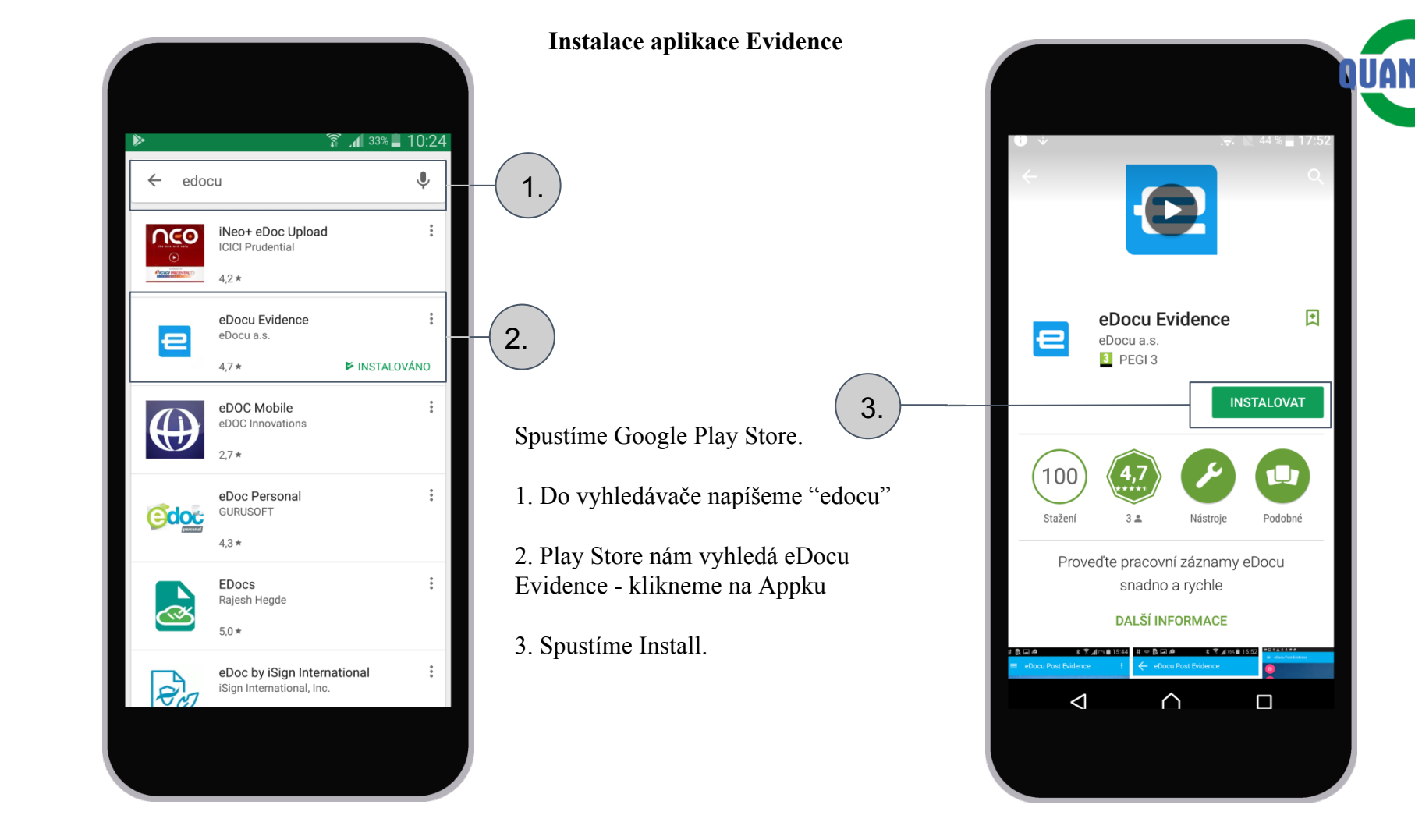

Po kliknutí na ikonu aplikace Evidence se nám zobrazí okno aplikace.

Pro přihlášení je potřebné splnit nasledující kroky: 1. Kliknout na tři tečky (tlačidlo menu)

2

Evidence

 Vybrat z menu položku Uživatelské konto

3. Napsat svoje uživatelské jméno, heslo a název domény, na kterou se chcete přihlásit. V našem případě je to edocu.eu

V tuto chvíli budete zadávat jenom uživatelské jméno a heslo.

Doménu není nutné vyplnit, jak si hned po spuštění aplikace načtete eDocu QR kód.

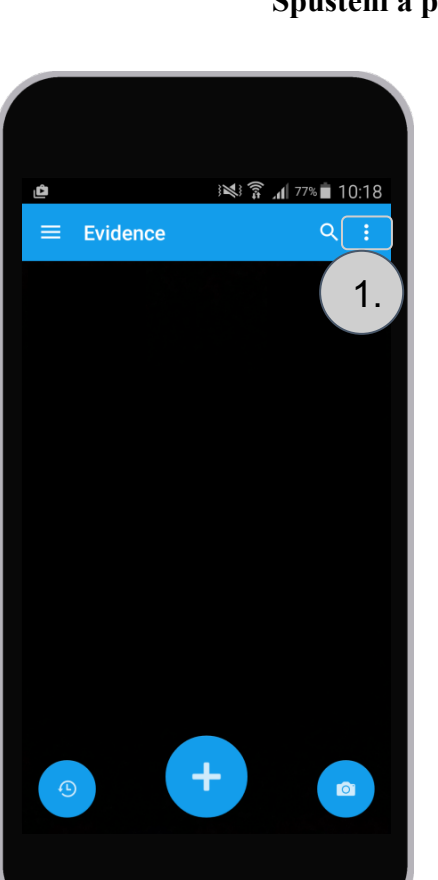

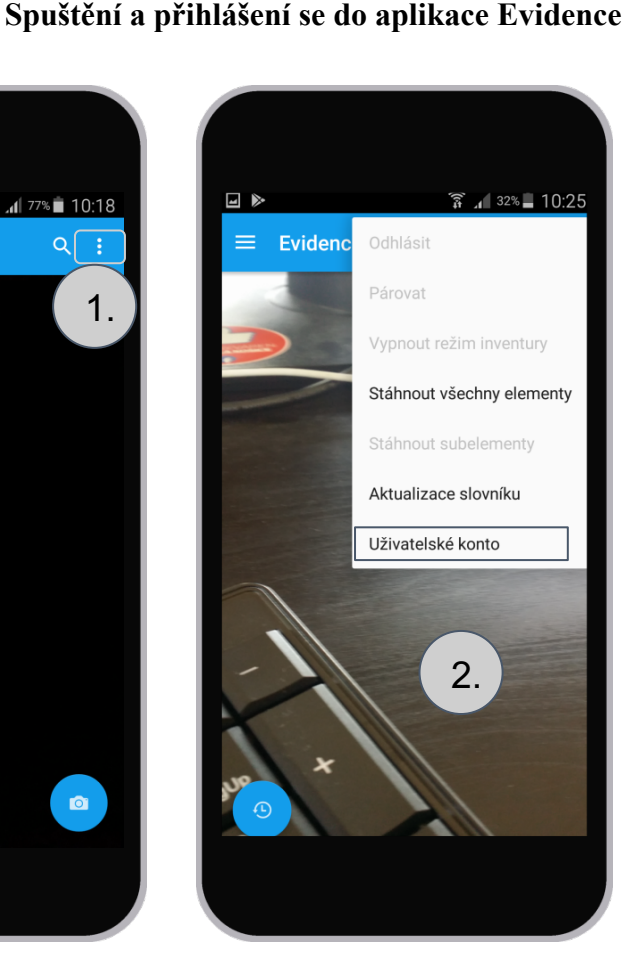

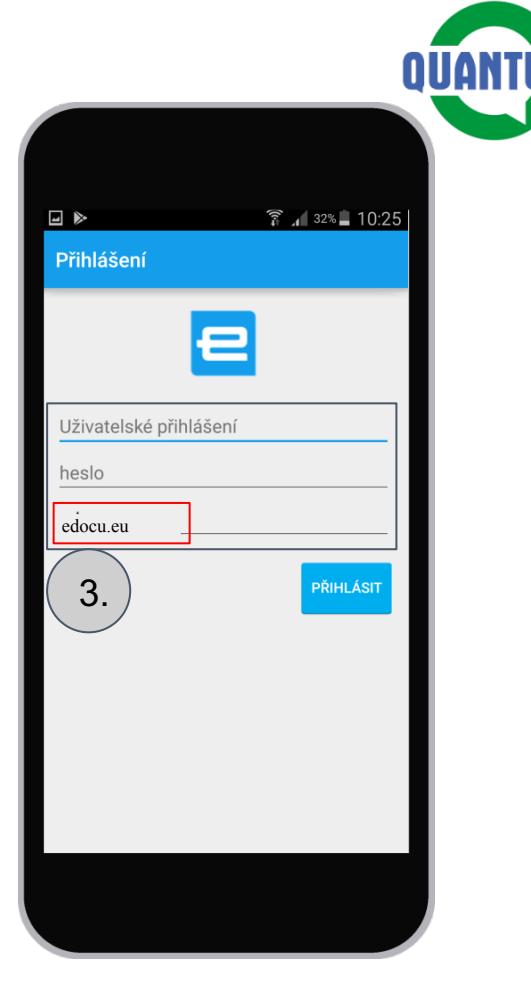

## Popis základní obrazovky Evidence

#### Menu základních funkcí:

- -Záznam práce
- -Poslání
- -Vymazání
- -Schránka sdílených souborů pro Evidence -Odeslané položky

<u>Seznam úloh</u> - po přihlášení se do eDocu Evidence se zobrazí tlačítko s počtem úloh (v tomto případě má užívatel 10 otevřených úloh)

<u>Historie načtených zařízení</u> v aplikaci Evidence, po stlačení tlačítka se dostáváme\_ do seznamu posledních načtenýh zařízení.

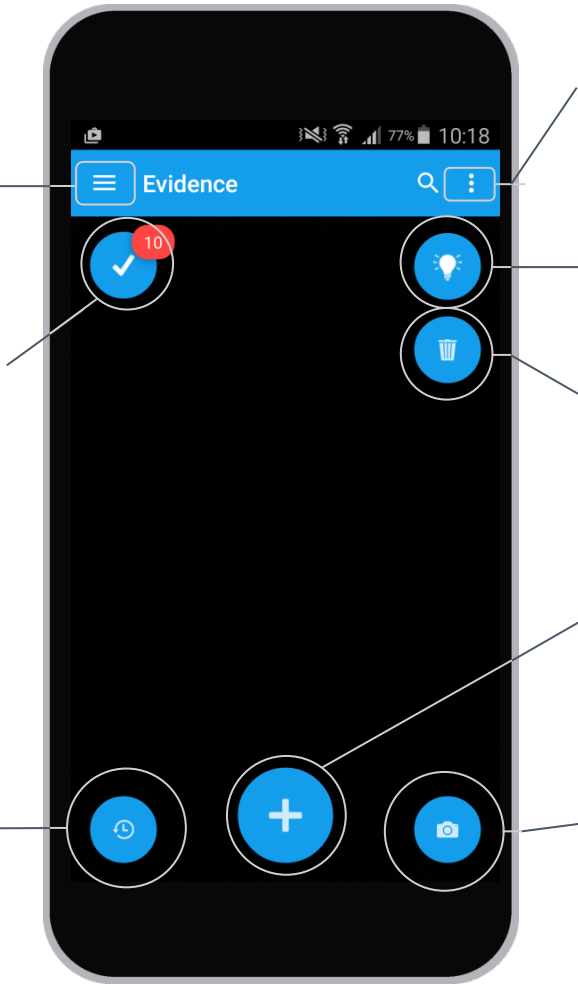

# Menu obsahuje:

- -odhlášení
- načtení všech zařízení
- nastavení

<u>Tlačítko na přisvícení bleskem (jak ho</u> smartphone má) - pomoc při čtení QR kódu ve tmě

<u>Tlačítko koš</u> - vymazání aktuálně načteného zařízení

<u>Tlačítko + obsahuje možnost vytvořit:</u>

- Záznam práce

- Novou úlohu

<u>Fotoaparát</u> - fotografie snímame do schránky, ze které se dají použit např. v Záznamu práce, Úloze anebo je přidat do zařízení - do souborového atributu.

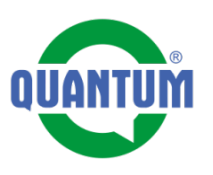

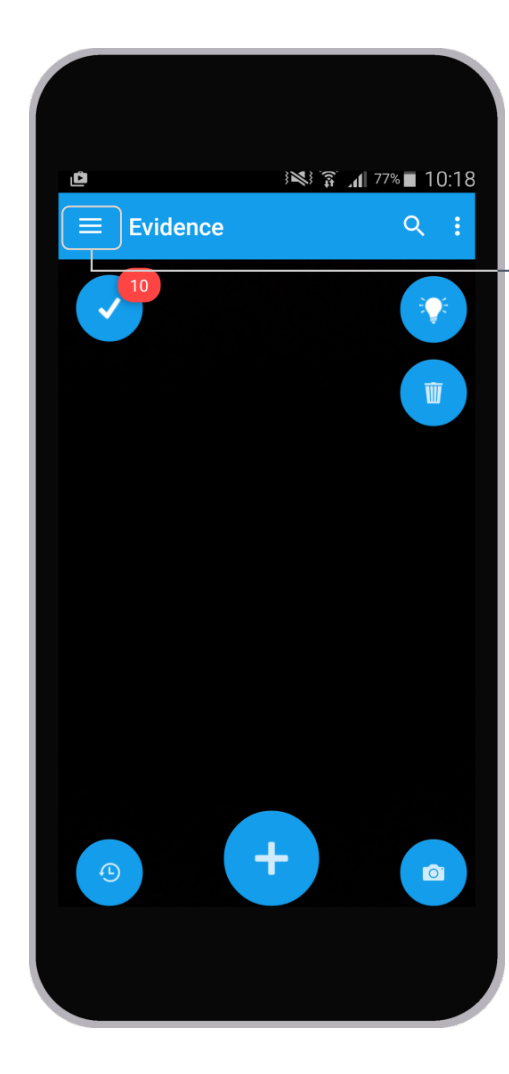

#### Menu základních funkcí

Nabídka dílčích informací

Schránka souborů

Záznamy práce

Odeslané položky

Seznam posledně načtených elementů

Subelementy - zařízení, ktéré jsou v hierarchií pod načteným elementem - další dílčí informace.

**Schránka** souborů slouží na sesdílení si souborů ze smartfónu do Evidence, a tyto je potom možné přidávat do Záznamů práce a úloh.

**Záznamy práce** - seznam vytvořených záznamů práce, které můžou být odeslané nebo čekat na odeslání (offline vytvoření záznamů práce).

**Odeslané položky** - přehled odeslaných kontrolních seznamů - na tomto místě se ukládají vytvořené kontrolní seznamy. Dají se zkontrolovat, změnit hodnotu a potvrdit odeslání..

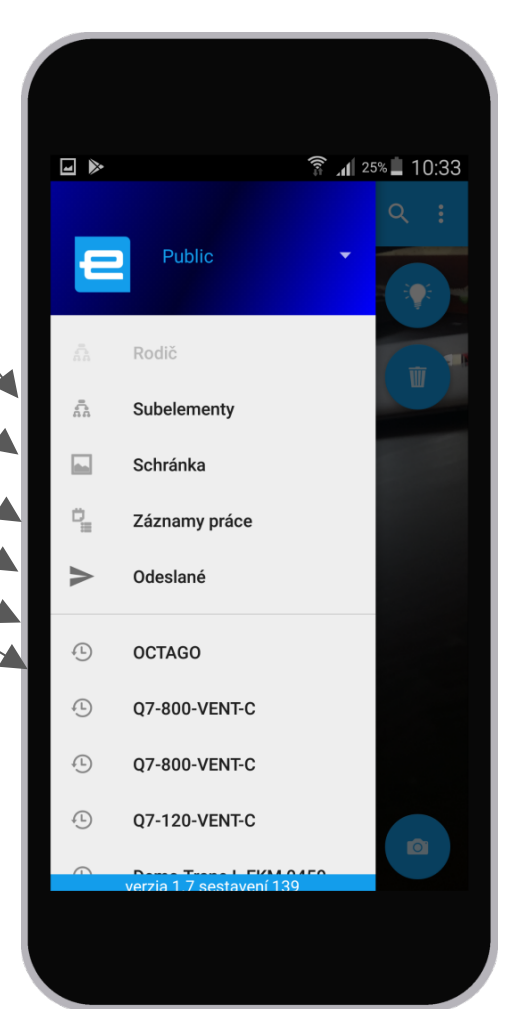

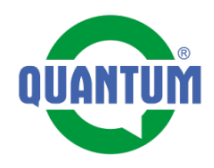

# Základní obrazovka eDocu ve webovém prohlížeči

| + Vytvoriť ▼Zoznam vecí ÞÚlohy ∰Kalendár 🗧                                                                                                    | Lokalizovat q 🚯 🖕 QUA                |
|----------------------------------------------------------------------------------------------------|--------------------------------------|
|                                                                                                    | Organizăcia<br>Filter organizațions  |
| 🚯 Martin Matys                                                                                                    | Infones                              |
| Vybrať používateľa                                                                                                    | Asseco Central Europe, a.s. Menu uži |
| Výběr organizace - nastavujeme QUANTUM a.s.                                                                                                    | Demo Smart company                   |
|                                                                                                    | Ouantum a.s.                         |
|                                                                                                    | Schnellecke                          |
| Nastavení uživatelského konta                                                                                                    | Účet                                 |
| 06.06.2017 • Filter by group •                                                                                                    | Ľudia Přístup k Reportům             |
| Martin Matys     Tvorba nových užívatelů, ke kterým má     přístup jenom administrátor dané                                                                                                    | Reporty                              |
| oč vytvoril záznam práce k elementu Auto Mitsubis<br>společnosti                                                                                                    | Odhlásiť sa                          |
| * Oprava                                                                                                    | pred 2 hodinami                      |
| označil súbor Dokument Import_vzv.csv v elemente Obchodný pripad Schnellecke ako nedôležité                                                                                                    | pred 3 hodinami                      |
| ! označil súbor Dokument Import_vzv1.csv v elemente Obchodný prípad Schnellecke ako nedôležité<br>! označil súbor Dokument Import_VZV 1.csv v elemente Obchodný prípad Schnellecke ako dôležité | pred 3 hodinami<br>pred 3 hodinami   |
| + nahral súbory k elementu Obchodný pripad Schnellecke za organizáciu Infones                                                                                                    | Prime a reasonation                  |
| Dokument Import_VZV_1.csv                                                                                                    | pred 3 hodinami                      |
| Dokument Import_vzv.csv                                                                                                    | pred 3 hodinami                      |
| e označil súbor Dokument import_vzv1.csv v elemente Obchodný prípad Schnellecke ako archivované                                                                                                 | pred 3 hodinami                      |
| ! označil subor Dokument Import_vzv1.csv v elemente Obchodný prípad Schnellecke ako dôležité<br>i označil súbor Dokument Import_vzv.csv v elemente Obchodný prípad Schnellecke ako archivované  | pred 3 hodinami<br>pred 3 hodinami   |
| označil súbor Dokument Import_vzv.csv v elemente Obchodný prípad Schnellecke ako odarchivovaný                                                                                                  | pred 3 hodinami                      |
| ! označil subor Dokument Import_vozidla.csv v elemente Obchodný prípad Schnellecke ako dôležité                                                                                                 | pred 3 hodinami<br>pred 3 hodinami   |
| označil súbor Dokument Import_vzv.csv v elemente Obchodný prípad Schnellecke ako dôležité                                                                                                    | pred 3 hodinami                      |

Kliknite sem pre načítani

Uživatelské nastavení - změna profilu nebo hesla

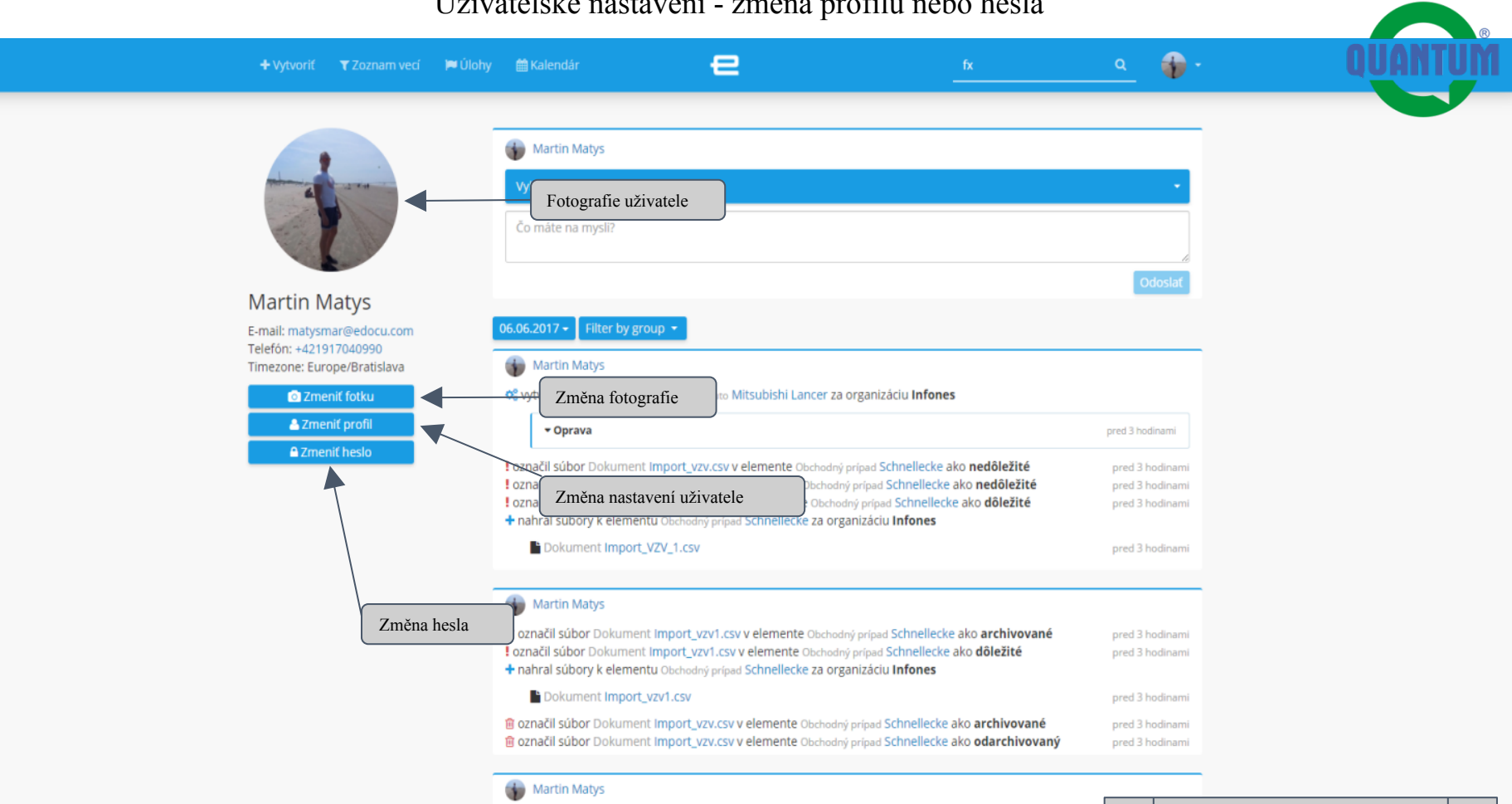

! označil súbor Dokument Import\_vozidla.csv v elemente Obchodný prípad Schnellecke ako dôležité 💼 označil súbor Dokument Import\_vzv.csv v elemente Obchodný prípad Schnellecke ako archivované l označil súbor Dokument Import\_vzv.csv v elemente Obchodný prípad Schnellecke ako dôležité pabral súbory k elementu Obshadaú aríand Schnellecke za organizáciu Infones.

7

Pokračování na další straně

pred 3 hodinami

### Uživatelské nastavení - změna profilu

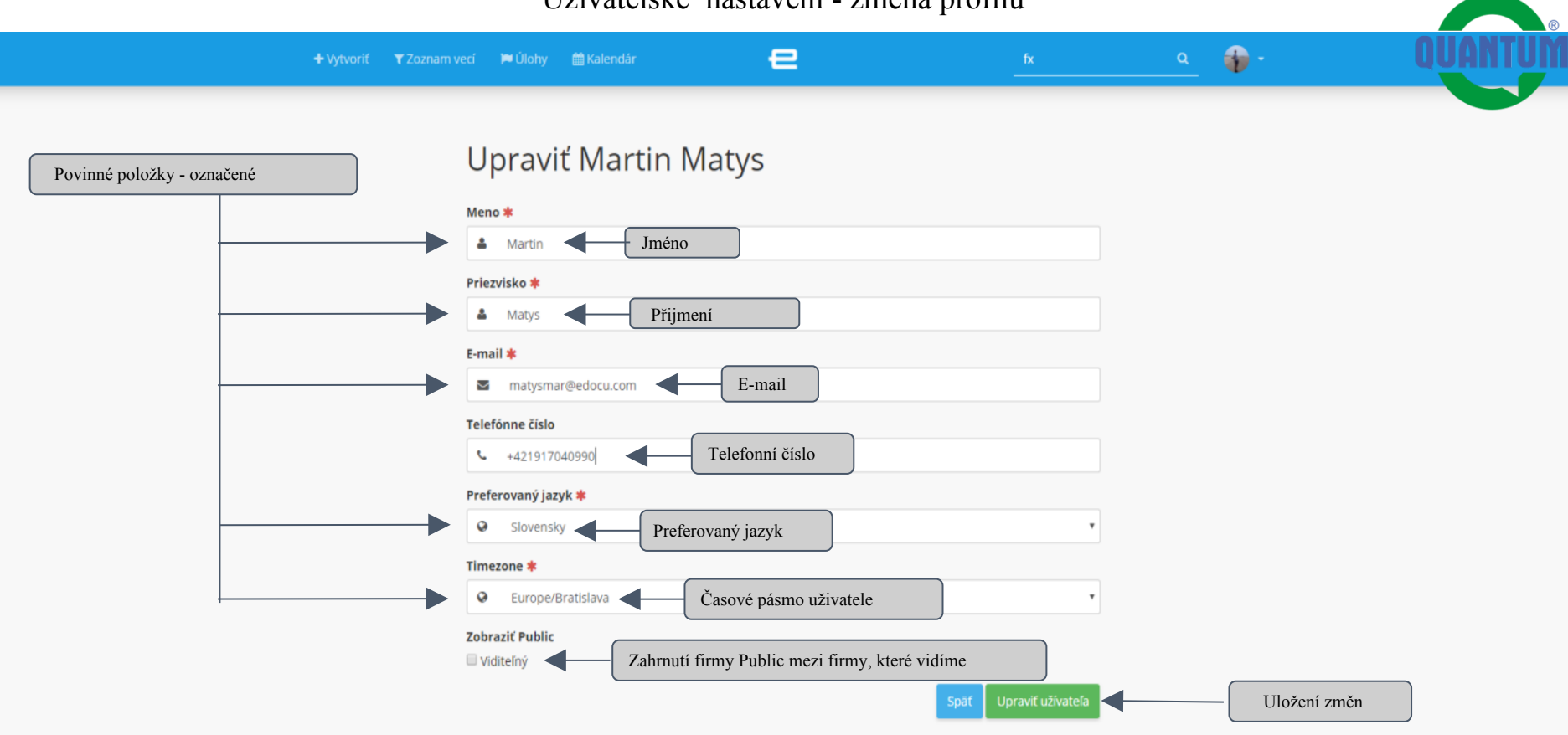

Pokračování na další straně

8

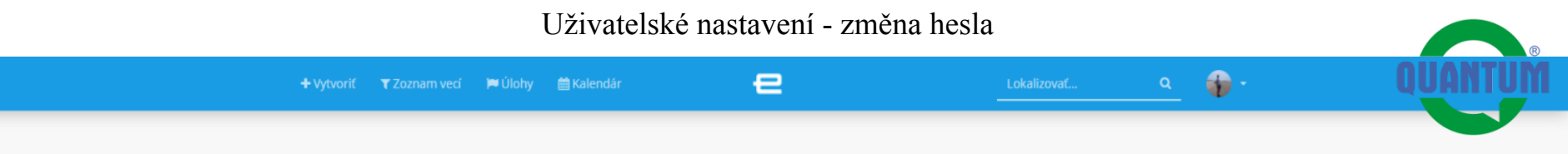

# Zmeniť heslo Martin Matys

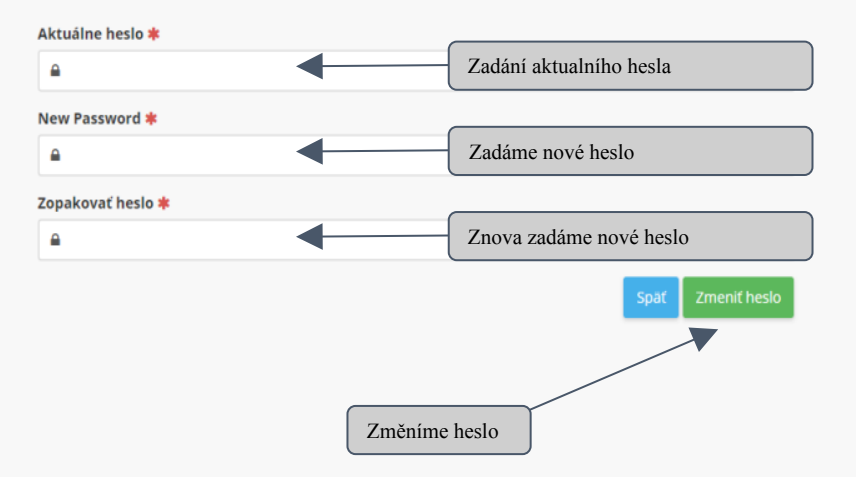

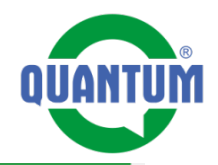

Přípravu karty zařízení před spuštěním připravujeme na PC ve vyhledávači, vzhledem na přehlednost práce.

1. Nacházíme se na hlavní stránce firmy QUANTUM. Kliknutím na tlačítko procházíme na filtr, kde si najdeme zařízení podle QR kódu.

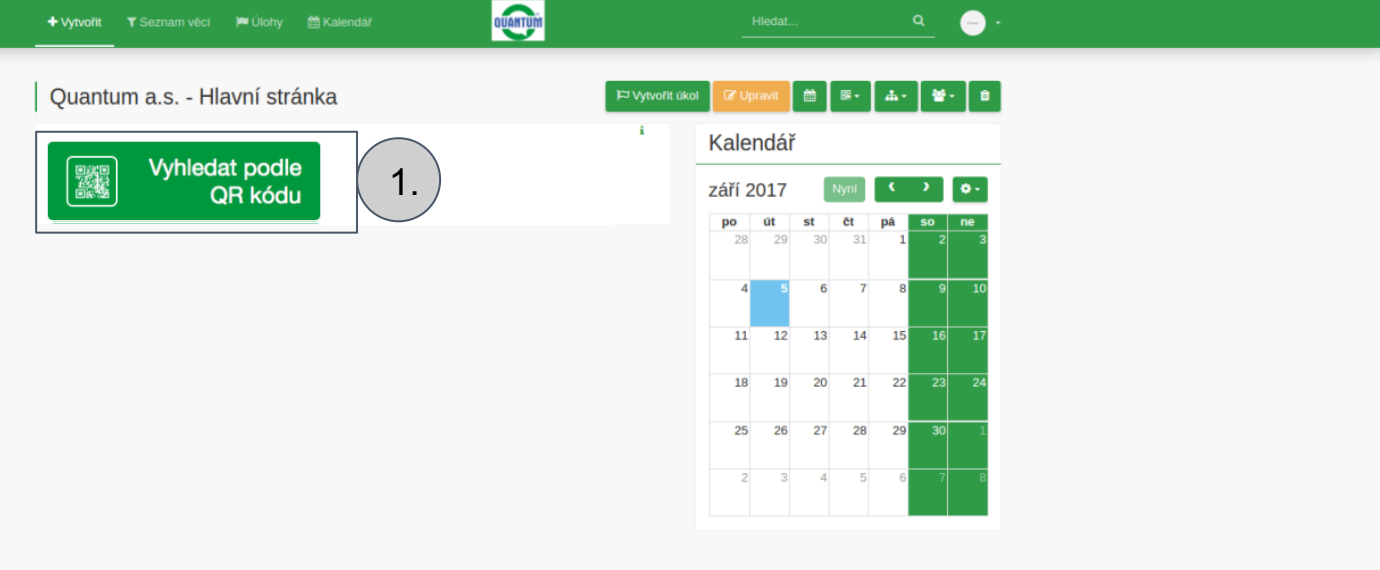

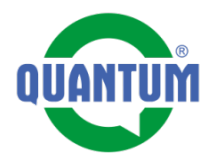

**2.** Do pole napíšeme číslo QR kódu, které jdeme spustit.

**3.** V této části dostaneme vyhledané zařízení.

| + Vytvořit T Seznam v             | ëci 🍽 Úlohy 🗎    | ) Kalendář           | e                            | Hiedat            | <u> </u>        |                 |
|-----------------------------------|------------------|----------------------|------------------------------|-------------------|-----------------|-----------------|
|                                   |                  |                      |                              | 🖹 Exportovat      | O Vynulovat 🔹 - |                 |
| Ukaž mi:                          |                  |                      |                              |                   |                 |                 |
| Element typ                       |                  | s atributem          |                              | s hodnotou        |                 |                 |
| Ohřívač vody                      |                  | • QR SN              | × •                          | 7ху               |                 | (2.)            |
|                                   |                  |                      | Ý                            |                   |                 |                 |
|                                   |                  |                      |                              |                   |                 |                 |
| vyberte atribut pro přida         | ání do seznamu   |                      |                              |                   |                 |                 |
| 🕜 Název                           | QR SN 🧮          | Datum naskladnění Da | tum vyskladnění 🛛 Datum spuš | tëni Velkosklad 🧮 | Stav 🧧          |                 |
| Q7-120-VENT-C                     | 7xy              | 30.8.2017            |                              |                   | Naskladnēno     |                 |
|                                   |                  |                      |                              |                   |                 | J( <b>3</b> . ) |
| Page 1 of 1 (1 records)   Záznamů | na stránku: 50 🔹 |                      |                              |                   |                 |                 |
|                                   |                  |                      |                              |                   |                 |                 |
|                                   |                  |                      |                              |                   |                 |                 |
|                                   |                  |                      |                              |                   |                 |                 |
|                                   |                  |                      |                              |                   |                 |                 |
|                                   |                  |                      |                              |                   |                 |                 |
|                                   |                  |                      |                              |                   |                 |                 |
|                                   |                  |                      |                              |                   |                 |                 |
|                                   |                  |                      |                              |                   |                 |                 |

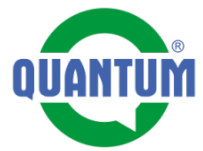

Po překliknutí se z filtru na zařízení se dostáváme na kartu zařízení. Jdeme si připravit uživatelské údaje zařízení.

**4.** Klikněme na tlačítko "Upravit"

| Ohřívač vody            | Q7-120-VENT-C                | k⊐ Vytvořit u | ikol 🕼 Upravit 🛛 4. 斗 🔮                                        | - 0     |
|-------------------------|------------------------------|---------------|----------------------------------------------------------------|---------|
| / Demo skusky / Q       | 7-120-VENT-C                 |               |                                                                |         |
| Základní info           |                              | ^             | Kontrolní list                                                 | ^       |
| Název                   | Q7-120-VENT-C                | i             |                                                                |         |
| Model                   | Q7-VENT-C                    | i i           | zásobníkových ohřívačů                                         | rolu    |
| Тур                     | Q7-120-VENT-C                | i             | vody s atmosferickým hořákem                                   |         |
| QR SN                   | 7xy                          | i             | Historie posledních 3                                          |         |
| Stav                    | Naskladněno                  | i             | 31.8.2017 (Otevřená) 0/21                                      | i       |
| Datumy                  |                              | ~             | Zobrazit všechno                                               |         |
| Návody                  |                              | ~             | Roční preventivní     Začať kont     prohlídka - ohřívače vody | rolu    |
| Technické para          | ametry                       | ^             |                                                                |         |
| Jmenovitý příkon        | 5.0 kW                       | i             | Záznamy práce                                                  | +       |
| Jmenovitý výkon         | 4.7 kW                       | i             | Martin Mahrs                                                   |         |
| Vstupní tlak zemního    | 1.8-2.5 kPa                  | i             | Naskladnění                                                    |         |
| Vstupní tlak propanu    | 3.0 kPa                      | i             | 30. srp 2017 1<br>Naskladnoné kédom "Zou"                      | 18:34 🗸 |
| Spotřeba zemního pl     | 0.50 m³/h                    | i             | Naskiaunene kouonii 7xy                                        |         |
| Spotřeba propanu        | 0.39 kg/h                    | i             | C Zobrazit všechno                                             |         |
| Přípojení plynu         | 3/8"                         | i             |                                                                |         |
| Doba ohřevu             | 43 min.                      | i             |                                                                |         |
| Prûmêr odtahu spalin    | 60 / 38 mm                   | i             | Kalendar                                                       |         |
| Připojovací napětí      | 220-240 V / 50 Hz            | i             |                                                                |         |
| Příkon elektrické části | 26 W                         | i             | září 2017 Nyní                                                 | 0-      |
| Kryti elektrické části  | 02 91                        | i             | po út st čt pá so                                              | ne      |
| Hmotnost                | /4 kg                        |               | 28 29 30 31 <b>1</b> 2                                         | 3       |
| Rozmery                 | 1400 x 1195 x 450 mm (VXHXS) | 1             |                                                                |         |
| objem                   | 1121                         |               | 4 5 6 7 8 9                                                    | 10      |

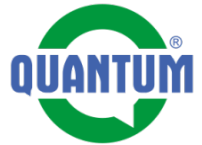

**5.** Nastavíme datum spuštění tlačítkem "Výběr datumu".

| Přidělená osoba      |      |      |                |
|----------------------|------|------|----------------|
| •                    |      |      |                |
| Pridat               |      |      |                |
| Popis                |      |      |                |
|                      |      |      |                |
| Nastavení            |      |      |                |
|                      |      |      |                |
| Poznámka             |      |      |                |
|                      |      |      |                |
|                      |      | 10   |                |
| Stav                 |      |      |                |
| Naskladněno          |      | •    |                |
| Číslo dodacího listu |      |      |                |
|                      |      |      |                |
| Datumy               |      |      |                |
| Dataniy              | <br> | <br> |                |
|                      |      |      |                |
|                      |      |      | Výběr datumu   |
|                      |      |      | / ) = == ===== |
|                      |      | /    | ,<br>,         |
|                      |      |      | $\frown$       |

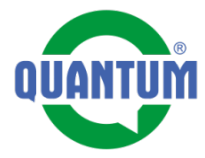

**6.** Vyplníme uživatelské údaje:

- Jméno
- Přijmení
- Adresa
- Město
- Stát
- Telefón
- E-mail

7. Takto připravenou kartu zařízení uložíme kliknutím na tlačítko "Uložiť a přejít na element zařízení"

| Produktový katalog<br>Vídeo<br>Náhradní díly<br>Odběratel<br>Důležité kontakty<br>Údaje o majiteli<br>Kvetní jméno<br>Pigmeni<br>Adresa<br>Adresa<br>Stat<br>Telefon<br>Email<br>Email<br>Pornamka 2                                                                                                    | + Vytvoñt ▼ Seznam věcí 🔎 Úlohy 🋗 Kalendář | QUANTUM |   | <u> </u> |    |
|----------------------------------------------------------------------------------------------------|--------------------------------------------|---------|---|----------|----|
| Video Náhradní díly Odběratel Důležité kontakty Údaje o majiteli Kvestri Juston Improve Improve Improv | Produktový katalog                         |         |   |          | _  |
| Náhradní díly Odběratel Důležité kontakty Údaje o majiteli Krestní junkno Prjmensi Adresa Stat Stat Company Statistick Statistick St | Video                                      |         |   |          |    |
| Odběratel   Důležité kontakty   Údaje o majiteli   Krestní jinéno   Improve   Primeri   Improve   Atresa   Stat   Stat   Telefon   Telefon   E-mail   Poznámka Z                                                                                                    | Náhradní díly                              |         |   |          |    |
| Důležité kontakty         Údaje o majiteli         Krestní jméno         Přijmení         Adresa         Stáť         Stáť         Stáť         Ernali         Proteinata 2                                                                                                    | Odběratel                                  |         |   |          |    |
| Údaje o majiteli         Kresni jméno         Přijmeni         Adresa         Adresa         Stat         Stat         Telefon         E-mail         Poznámka 2                                                                                                    | Důležité kontakty                          |         |   |          | _  |
| Krestní jméno         Přijmení         Adresa         Město         Stat         Stat         Telefon         E-mail         Poznámka 2                                                                                                    | Údaje o majiteli                           |         |   |          | _  |
| Prijmeni   Adresa   Mėsto   Stat   Telefon   Telefon   E-mail   Poznámka 2                                                                                                    | Křestní jméno                              |         |   |          |    |
| Adresa Adresa Adresa 6. 6. Contract of the second of the second of the s | Příjmení                                   |         |   |          |    |
| Mésto       6.         Stát       6.         Telefon       10.         E-mail       10.         Poznámka 2       7                                                                                                    | Adresa                                     |         |   |          |    |
| Stát     0.       Telefon                                                                                                    | Mēsto                                      |         |   |          |    |
| Telefon E-mail Poznámka 2                                                                                                    | Stát                                       |         |   |          | 6. |
| E-mail Poznámka 2                                                                                                    | Telefon                                    |         |   |          |    |
| Poznámka 2                                                                                                    | E-mail                                     |         |   |          |    |
|                                                                                                    | Poznámka 2                                 |         |   |          |    |
|                                                                                                    |                                            |         | r |          | 7. |

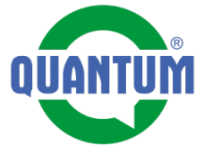

8. Když chceme, aby jsme byly v nastavený čas před pravidelnou prohlídkou upozornění, můžeme si nastavit připomínku.

Stlačením tlačítka se dostaneme na nastavení Připomínky.

Připomínka i upozornění o připomínce jsou formou emailu.

| Ohřívač vody Q7-120-VENT-C                                                                                                    | P⊃ Vytvořit úkol 🕼 Upravit 🛗 🕮 - 🛔 - 👹                                                                                                    |
|----------------------------------------------------------------------------------------------------|----------------------------------------------------------------------------------------------------|
| / Demo skusky / Q7-120-VENT-C                                                                                                    | Q                                                                                                    |
| Základní info                                                                                                    | ∧ Kontrolní <b>O</b> . ∧                                                                                                    |
| Maxev         Q7-120-VENT-C           Model         Q7-VENT-C           yp         Q7-120-VENT-C           QR SN         7xy           ktav         Naskladněno                                                                                                    | i<br>Zásobníkových ohřívačů<br>vody s atmosferickým hořákem<br>i<br>Historie posledních 3<br>i 31.8.2017 (Otevřená) 0 / 21 i                                |
| Datumy                                                                                                    | ✓ C Zobrazit všechno                                                                                                    |
| Návody                                                                                                    | ER Roční preventivní     Začať kontroku     prohlídka - ohřívače vody                                                                                       |
| Fechnické parametry                                                                                                    |                                                                                                    |
| imenovitý příkon         5.0 kW           imenovitý výkon         4.7 kW           /stupní tlak zemního         1.8-2.5 kPa           /stupní tlak propanu         3.0 kPa           ipotřeba zemního pl         0.50 m³/n           0.39 kg/h         3/8*           vřtopiení plynu         3/8*                                                                                                    | i     Záznamy práce       i     Martin Matys       Naskladnění     30. srp 2017 18:34 ?       i     Naskladnené kódom "7xy"       i     C* Zobrazit všechno |
| Průměr odtahu spalin 60 / 38 mm                                                                                                    | Kalendář                                                                                                    |
| Vříkon elektrické části 26 W<br>rytí elektrické části IP 20<br>motonost 74 kg                                                                                                    | září 2017 Nymi C C C -                                                                                                    |
| Number         Print         Number         Number         Numer         Numer         Numer | 28 29 30 31 1 2 3<br>i<br>i<br>i<br>i<br>i<br>i<br>i<br>i<br>i<br>i<br>i<br>i<br>i<br>i<br>i<br>i<br>i<br>i<br>i                                            |

9. Na tomto místě vyplníme název a čas připomínky.

10. Přidáme si osobu, která bude určená připomínka, v našem případě sebe.

11. Na tomto místě si nastavujeme opakování připomínky. Zvolené nastavení znamená, že připomínka nám příjde každý rok ve zvolený datum

12. Na tomto místě si nastavíme oznámení, které nás upozorní před časem samotné připomínky. Zvolené nastavení nás bude oznamovat týden před termínem připomínky o 12.30.

1. Servisní partner - Příprava karty zařízení před spuštěním

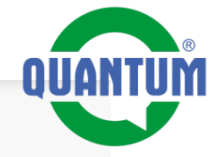

Demo skusky / O7-120-VENT-C H Termíny + Název Autor Opakovat notifikace Název 🗰 Pravidelná ročná prehliadka Matúš Bluem Matúš Bluem Matúš Bluem Pravideina rocha prehliadk 9. Čas 🗰 07-09-2017 12 : 30 Ocoby 10. Vyber bezpečnostní skupinu Počet opakování Nekonečně 0 1 krát 11. Interval opakování Každou(ý) rok 🔻 notifikace Čas oznámení 1 týden v před 7.9.2017 v čase ^ ~ 12. 12 30 ~ ~ Matúš Bluem - eDocu a.s. 13.

13. Ukládáme připomínku.

Q7-120-VENT-C Ohřívač vody

Datum

Nacházíme se u zákazníka před nainstalovaným zařízením. Nalepíme QR kód na viditelné a přístupné místo.

# Načteme QR kód..

- Dostaneme nabídku, ze které si vybereme list kontroly s názvem -Uvedení do provozu
- **2.** Vybereme možnost "Ano"
- **3.** Aplikace nás provede celým seznamem kontroly, který pravdivě vyplníme.

Tlačítkami vpravo nahoře můžeme k jednotlivým bodům kontroly přidat:

- Komentář (tlačítko bublina)
- Fotografii (tlačítko fotoaparát)

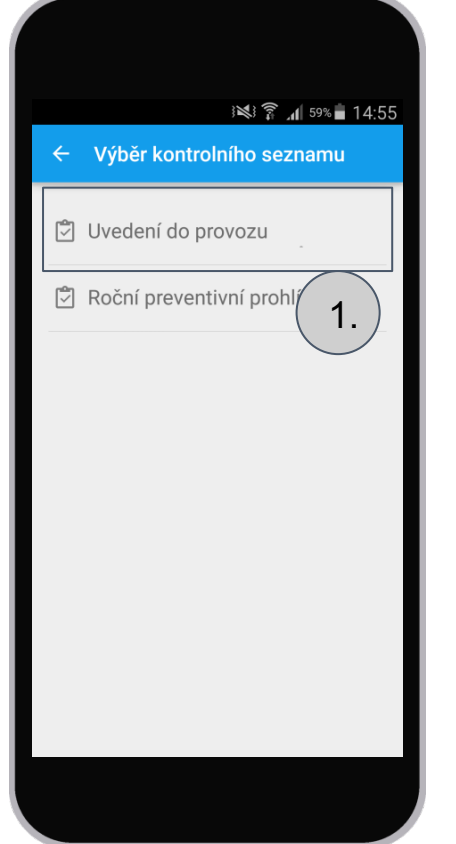

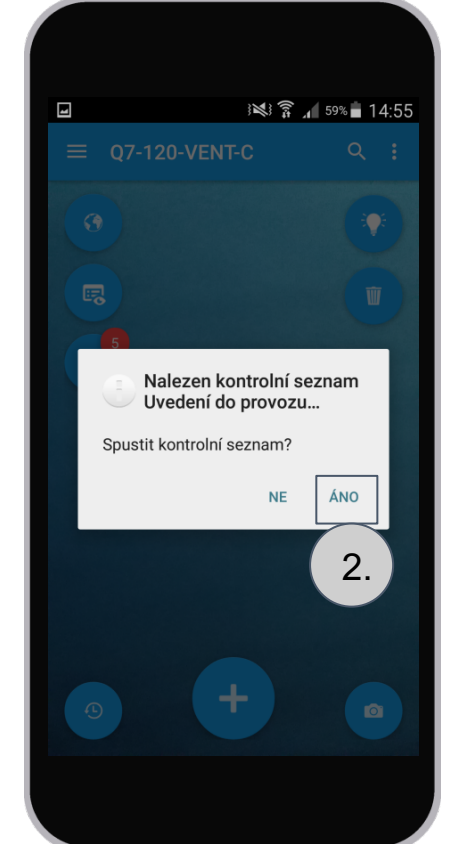

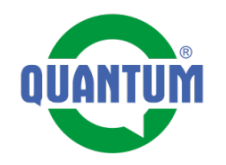

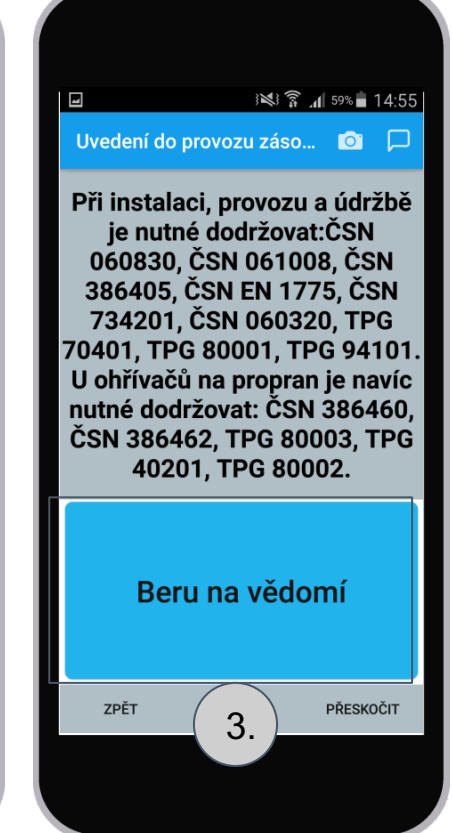

# 2. Servisní partner - Spuštění do provozu

2. Servisní partner - Spuštění do provozu

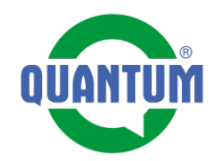

4. Vyplníme všechny body kontroly. Každý bod musí v čase kontroly vyhovovat aktuálně platným normám a zákonům, na které se odvolává legislativa

**5.** Po vyplnění všech bodů kontroly potvrzujeme a ukončujeme tlačitkem "Ukončiť"

6. Následně jsme informováni o úspešném odeslání Listu kontroly

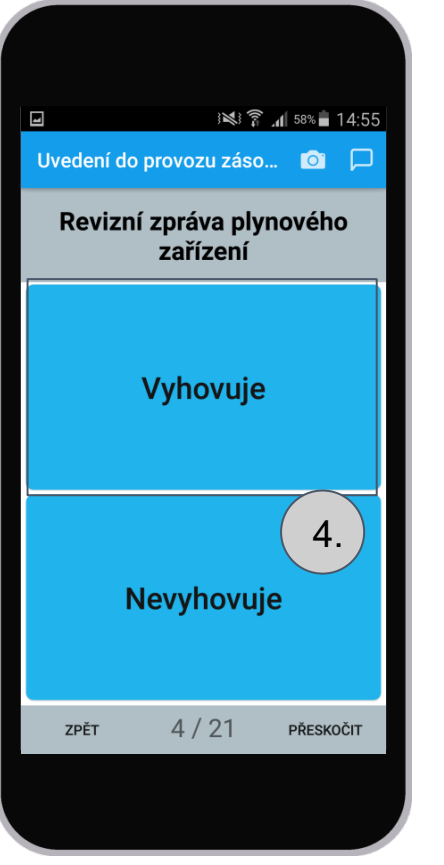

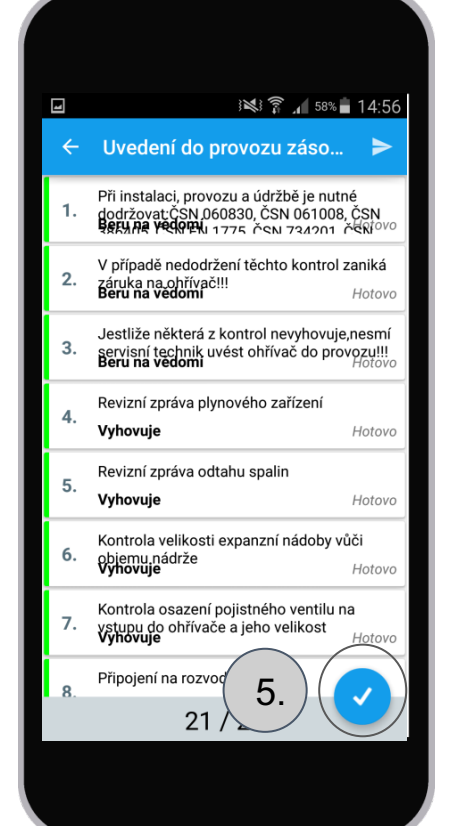

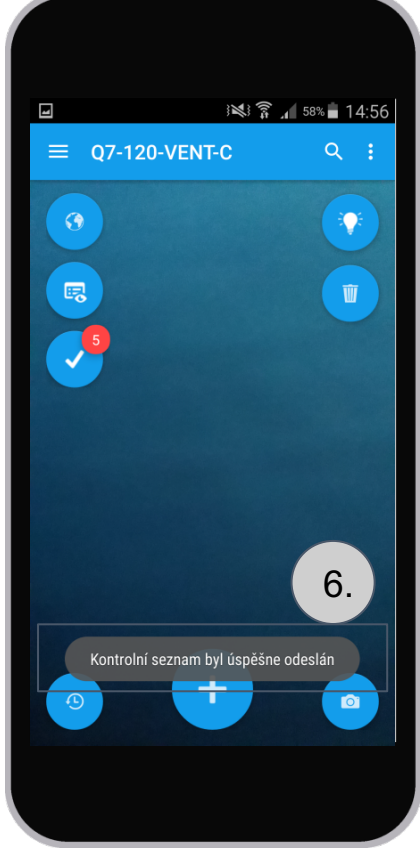

2. Servisní partner - Spuštění do provozu

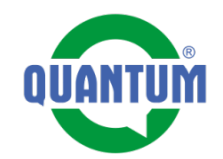

Po dokončení listu kontroly je potřebné zdokumentovat instalaci formou "Záznamu práce

7. Načteme QR kód na zařízení a zvolíme tlačítko +

8. Vybereme možnost "Záznam práce"

9. Vybereme druh práce "Spuštění" a vyplníme komentář - např. - Úspěšné spuštění

10. Přidáme fotografie

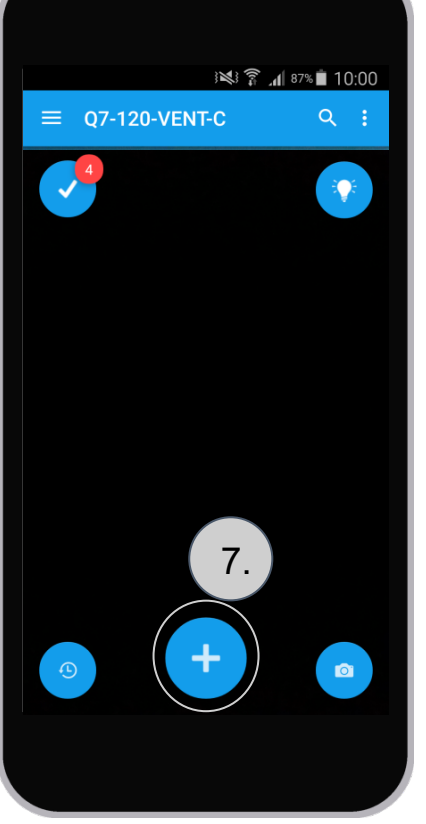

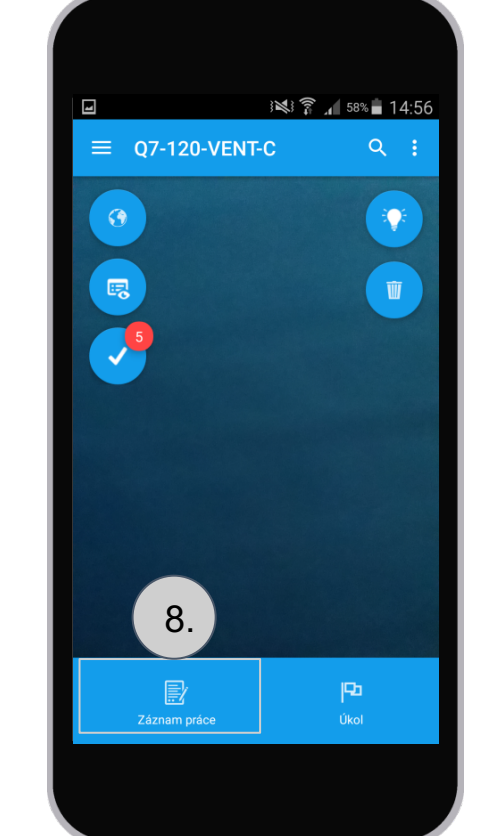

| mm []                   |              | € d 57% = 1 A 57         |
|-------------------------|--------------|--------------------------|
| ← Záznar                | m práce      | - <b>.</b> ₁ 5/% ■ 14.57 |
| druh práce<br>Instalace |              | VYBRAT                   |
| komentář<br>Spuštění    |              | 9.                       |
| VYFOTIT                 | SCHRÁNKA     | ODESLAT                  |
| 1<br>q 10.              | 4567<br>rtyu | 7890<br>i o p            |
| asd                     | fgh<br>cyb   | j k l                    |
| Sym 🔮                   | English(UK)  |                          |
|                         |              |                          |

2. Servisní partner - Spuštění do provozu

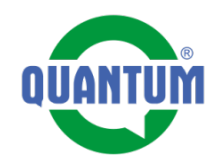

Po dokončení listu kontroly je potřebné zdokumentovat instalaci formou "Záznamu práce"

**11.** Takto připravený záznam práce odešleme k zařízení

12. Zkontrolujeme si ho např. ve webovém prohlížečiči - kliknutím na tlačítko se dostáváme na webové zobrazení karty zařízení

**13.** Zobrazení záznamu práce přes webový prohlížeč

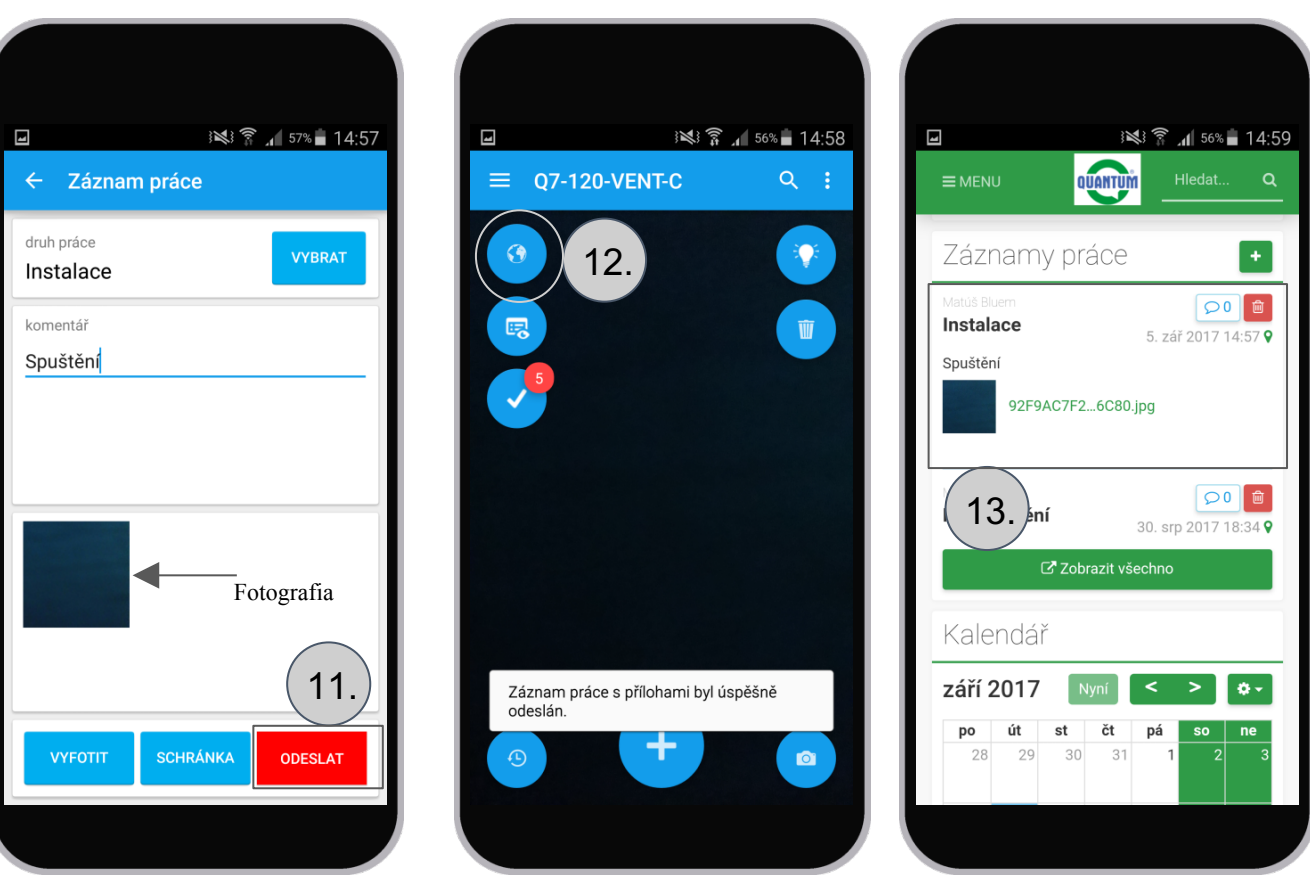

4. Servisní partner – Objednání náhradního dílu

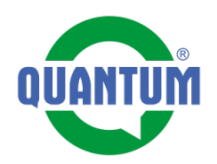

Objednávku náhradního dílu vytvoříme nasledujícím způsobem:

1. Načteme QR kód zařízení v aplikací Evidence. Po načtení stlačíme tlačítko "Zeměkoule - přechod do prohlížeče".

2. Otevře se nám karta zařízení v prohlížeči - do systému je nutné se přihlásit (stejné přihlašovací údaje jako do aplikace Evidence). Posuneme se níže na položku "Náhradní díly"

**3.** Otevřeme si soubor s náhradními díly (pdf). Soubor se nám otevře na nové záložce.

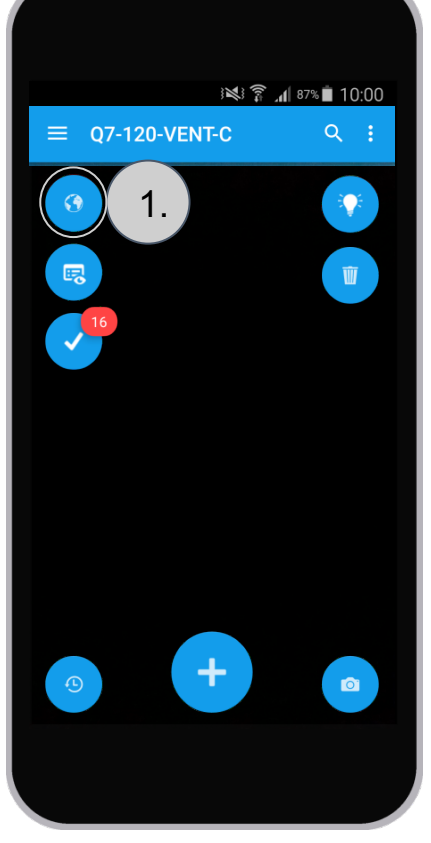

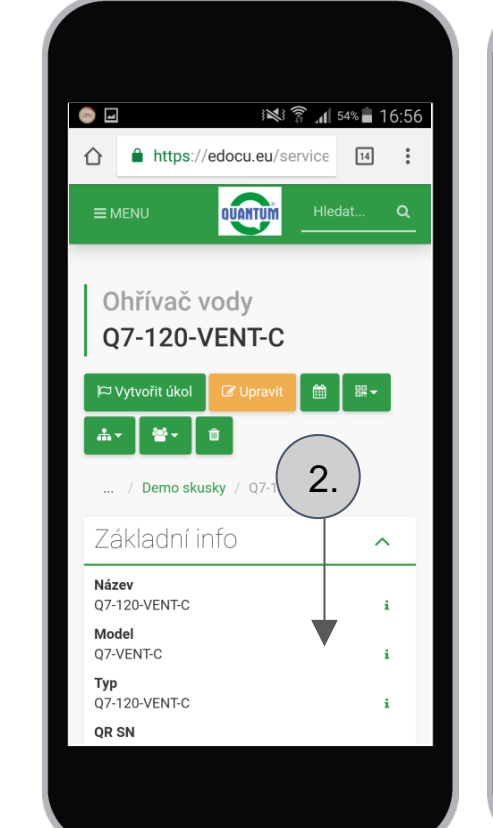

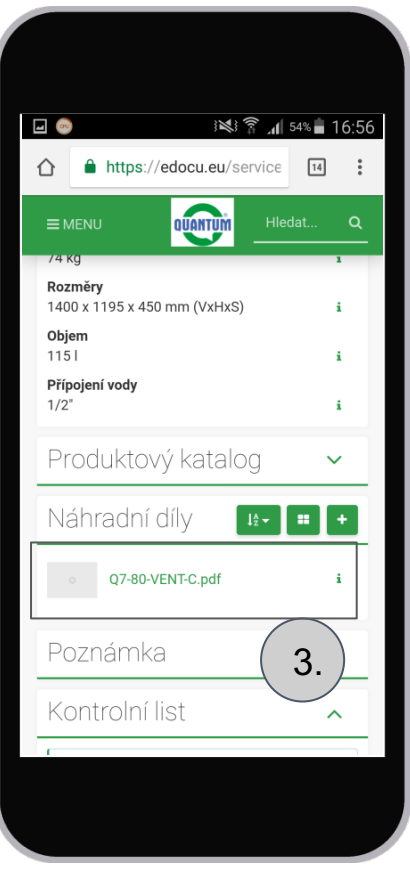

4. Otevřený seznam náhradních dílů. Můžeme si ho přiblížit, najít požadovaný díl, zkopírovať text do clipboardu.

**5.** Přepneme se zpět na kartu zařízení a zvolíme možnost vytvořit úlohu.

**6.** Vyplníme formulář, kterým zadávame úlohu nasledujícím způsobem:

- Název úlohy
- Přiřadíme zodpovědného pracovníka (p. Leško -QUANTUM)
- Napíšeme krátky popis s č. náhr. dílu a adresou dodání.
- Zvolíme platnost, do kdy má byt úloha vyřešená.

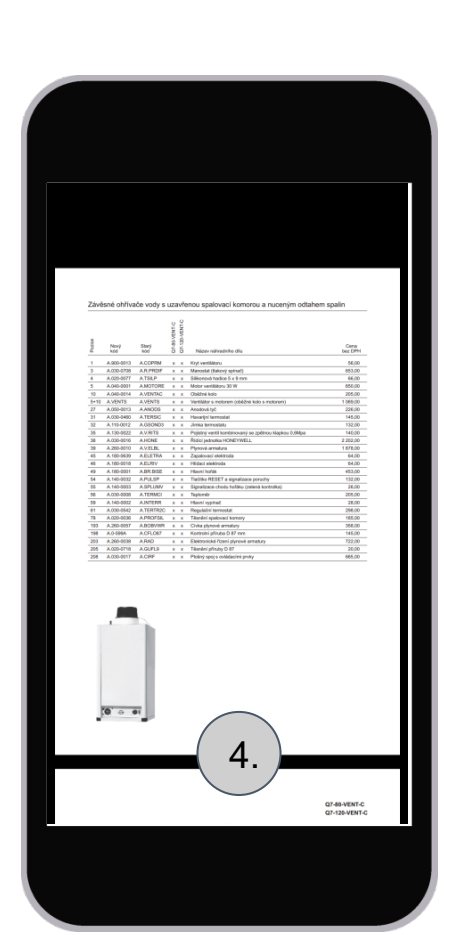

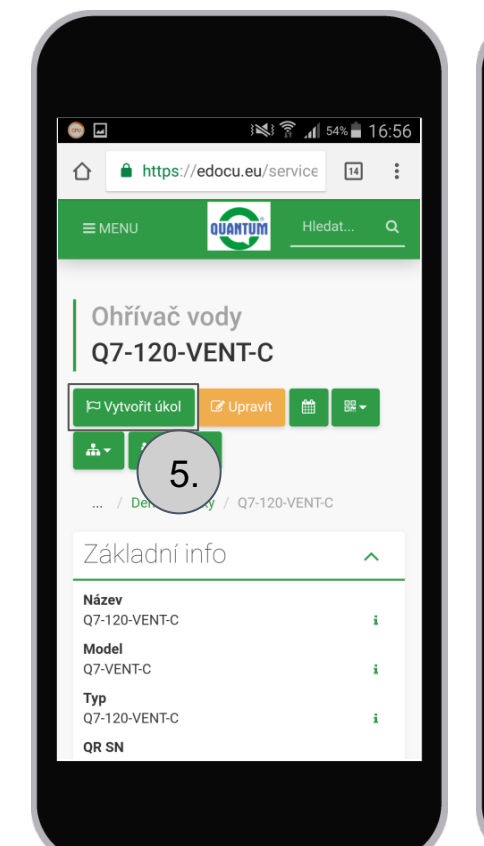

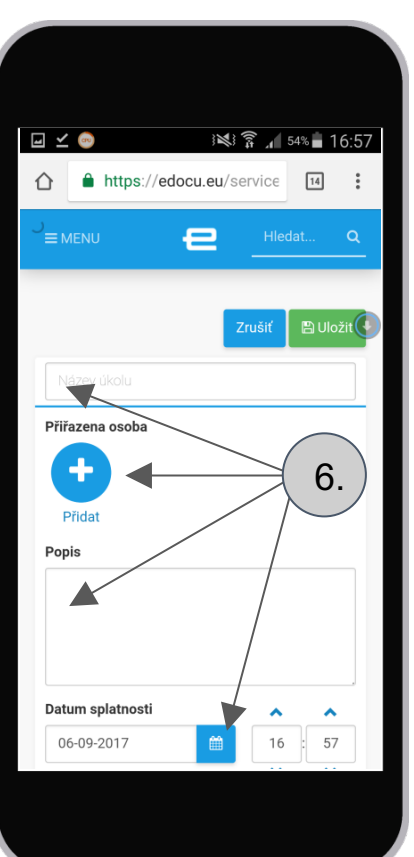

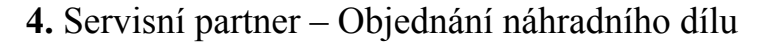

4. Servisní partner – Objednání náhradního dílu

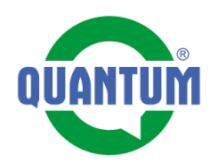

7. Přiřadíme pracovníka, kterému adresujeme úlohu p. Leško – QUANTUM

8. Vyplníme popis úlohy, kde vložíme číslo náhradního dílu. Taky vyplníme datum platnosti úlohy

9. Zobrazení vytvořené úlohy. Pracovník p. Leško z QUANTUMu bude informovaný e-mailem, že má novou úlohu.

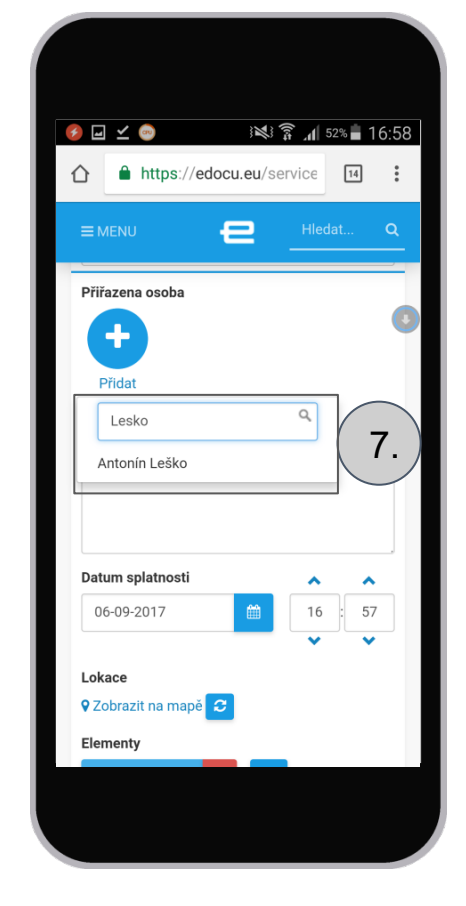

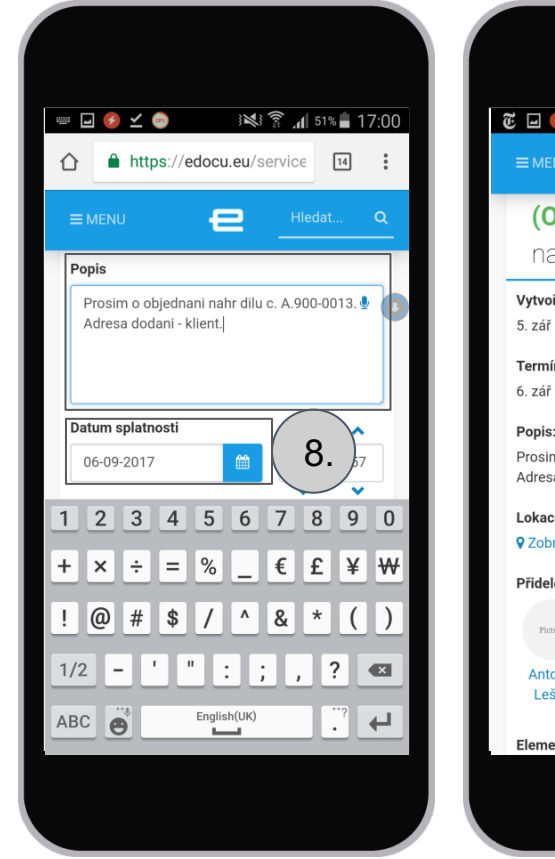

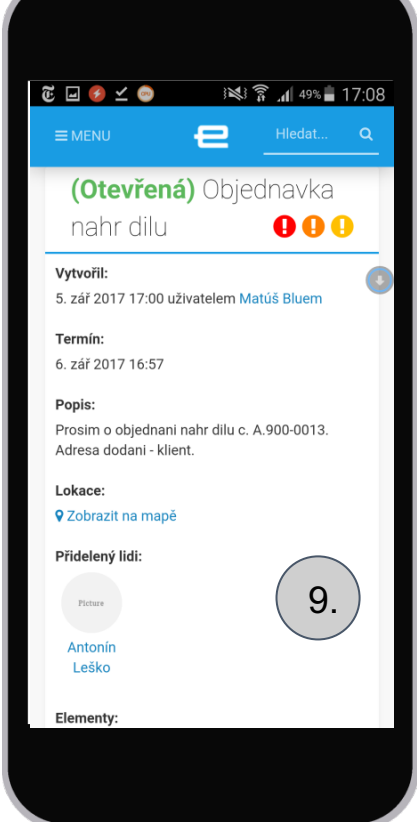

3. Servisní partner - Roční preventivní prohlídka

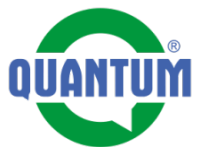

1. Načteme si QR kód zařízení, dostaneme nabídku na kontrolní list pravidelné prohlídky

2. Vyplníme po pořadí všechny body listu pravidelné prohlídky

**3.** V tomto bodě vybíráme ze dvou možností.

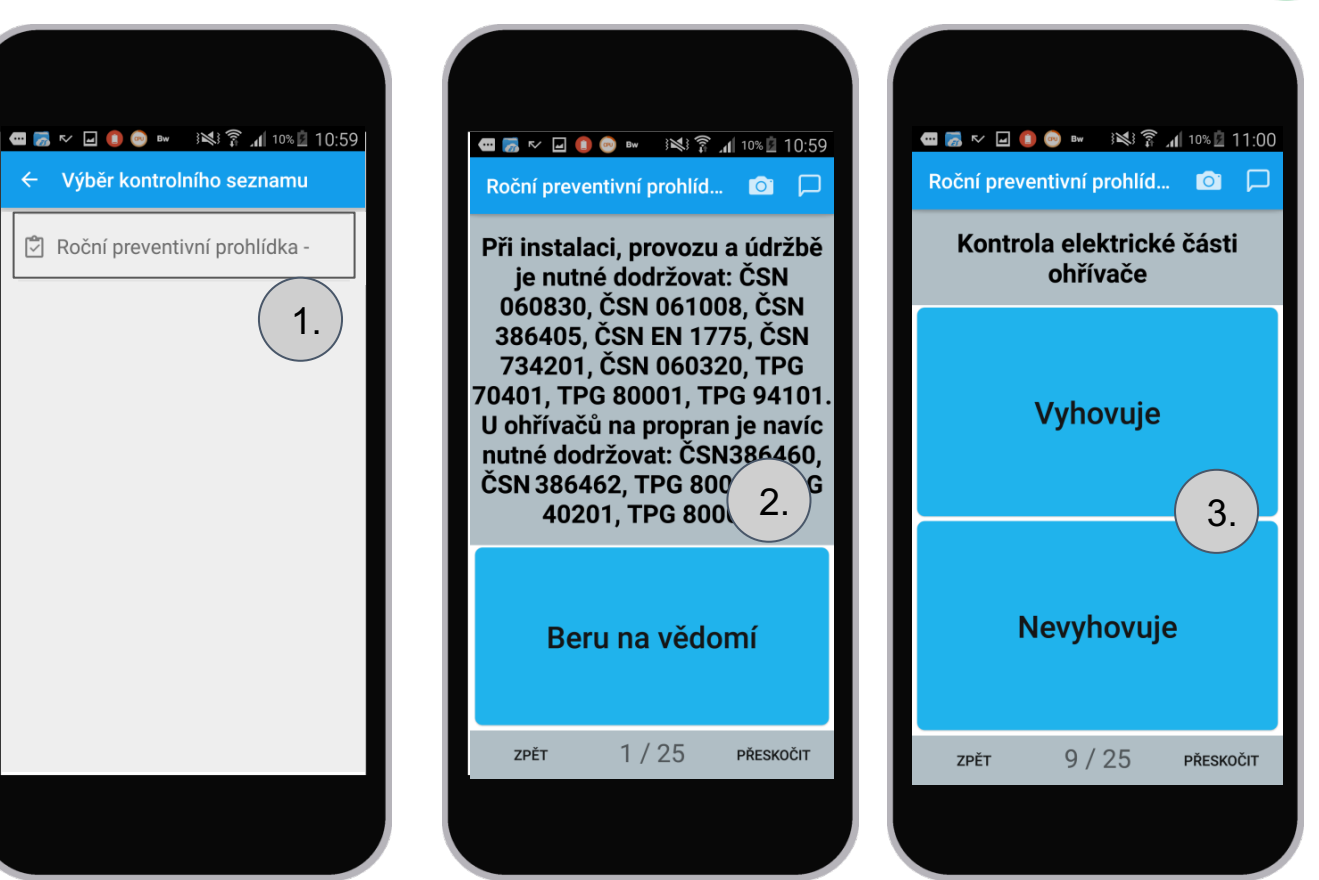

3. Servisní partner - Roční preventivní prohlídka

4. Po dokončení celé prohlídky, kompletní list kontroly odešleme označeným tlačítkem

5. O úspešném odeslaní nás aplikace informuje oznámením.

**6. - 10. -** Pokračujeme vytvořením záznamu práce s fotodokumentácí.

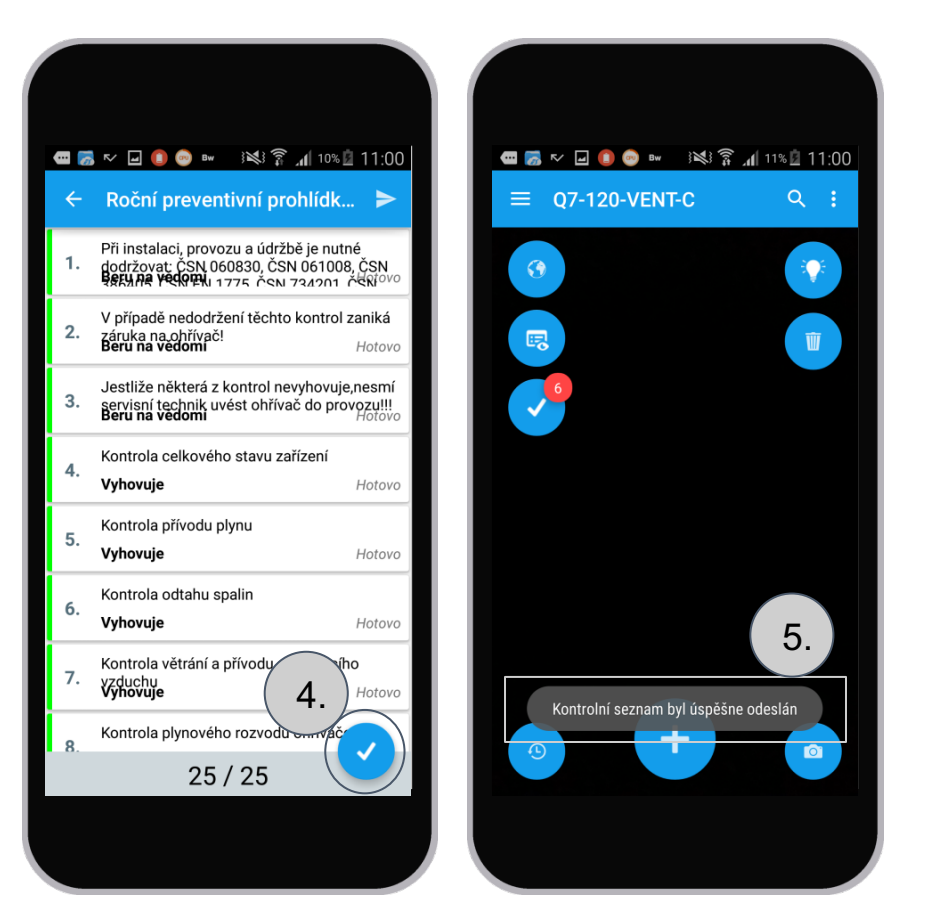

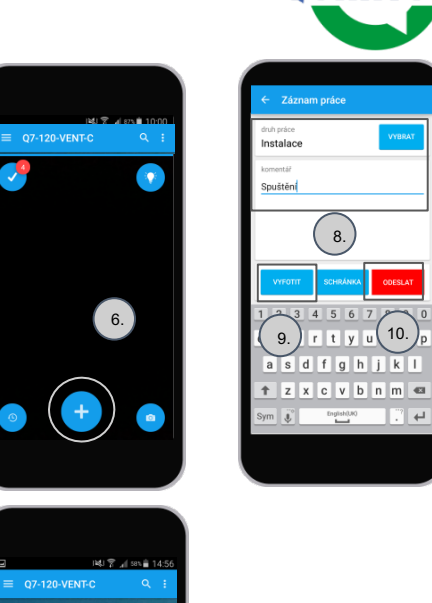

10.

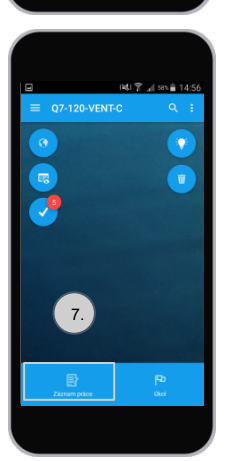

5. Servisní partner - Použití aplikace offline

Když se nachazíme na místě, kde je problém se signálem, aplikace Evidence nám umožňuje odeslání Záznamu práce i Listu kontroly offline. Je zapotřebí splnit následující podmínky:

1. Na místě, kde ještě máme signál, vložíme do vyhledávání číslo QR kódu.

2. Dostaneme vyhledávaný výsledek - naše zařízení.

Otevřeme ho kliknutím na něho Karta zařízení se nám načítá do aplikace.

List kontroly - Musíme spustit na místě se signálem. (Spuštěný list kontroly = jsme na prvém bodě kontroly). Jakmile máme list spuštěný, můžeme přejít na místo bez signálu, dokončíme práci a dáme odeslat. Aplikace si sleduje signál a když sa spojí, odesílá data.

Záznam práce - můžeme spustit i odeslat na místě bez signálu, aplikace ho dokáže zpracovat a odeslat, když bude mít signál.

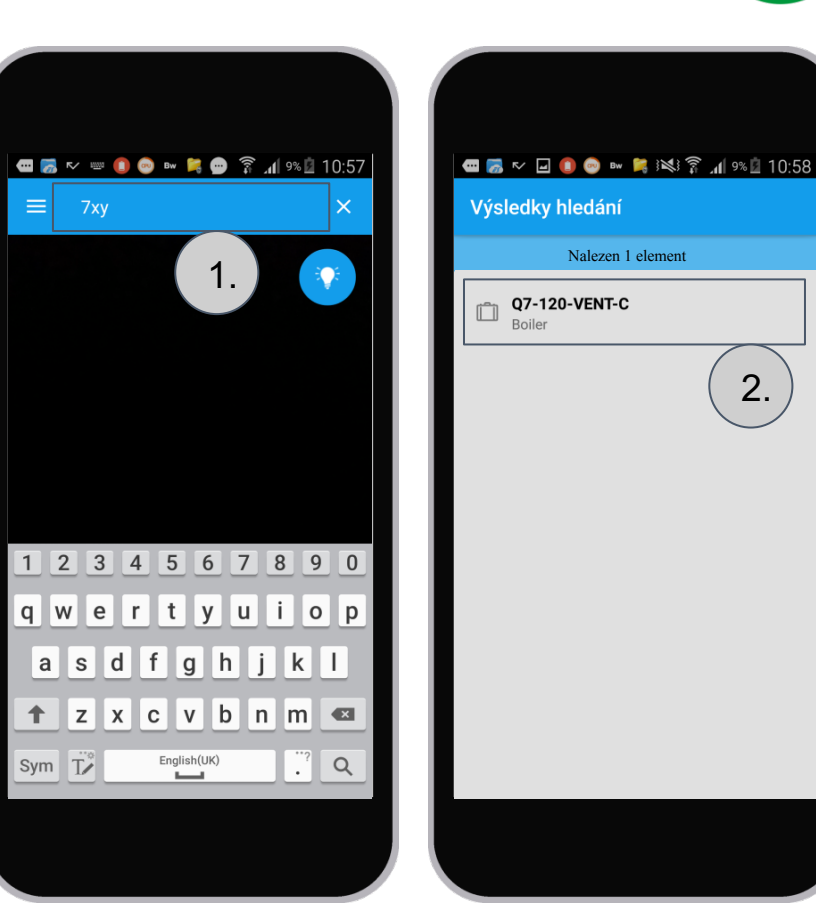

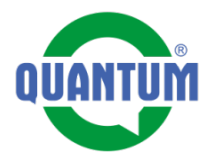

2.

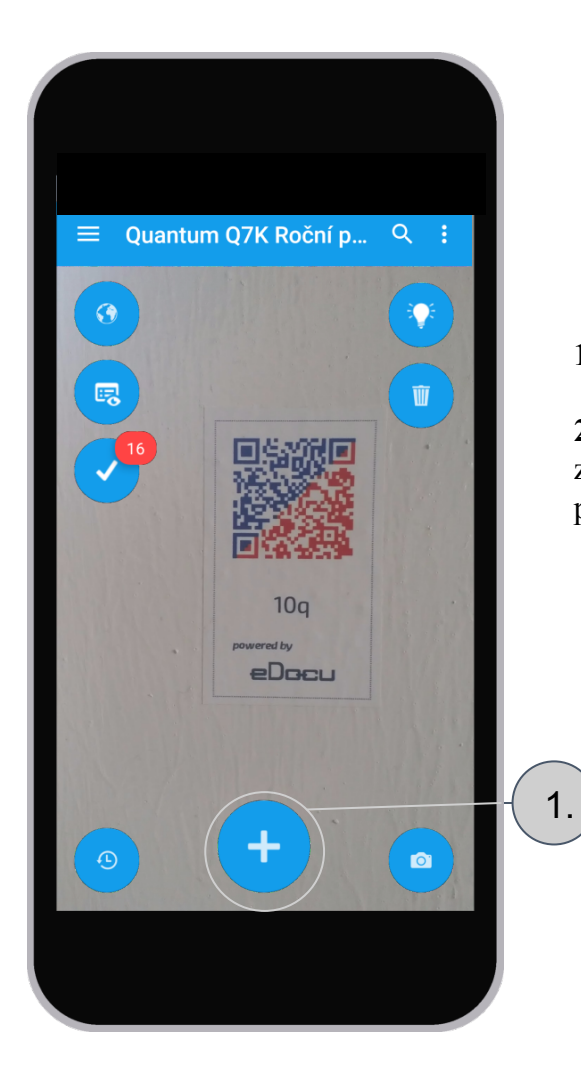

## Vytvoření záznamu práce

# 1. Klikněme na tlačítko +

**2.** Zobrazí se dvě další tlačítka - zvolíme si označené - Záznam práce

2.

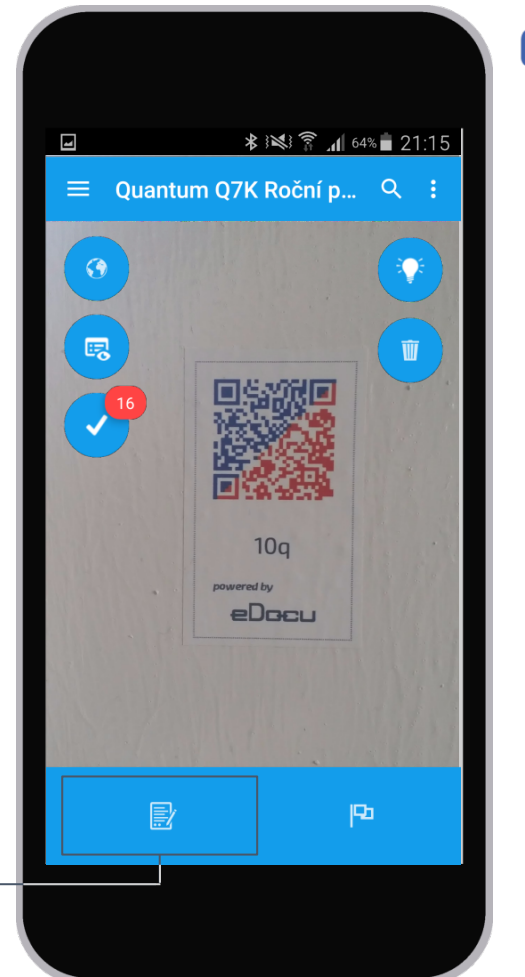

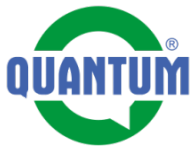

# Vytvoření záznamu práce

3.

3. Tlačítkem Vybrat vybereme typ Záznamu práce

4. Napíšeme text Záznamu práce (Testovací záznam práce bez wifi)

5. Tlačítkem Odeslat odešleme záznam práce

K záznamu práce můžeme připojit:

- Fotografii přes tlačítko Photo (Odfotit) - Soubor přes tlačítko Inbox (Schránka)

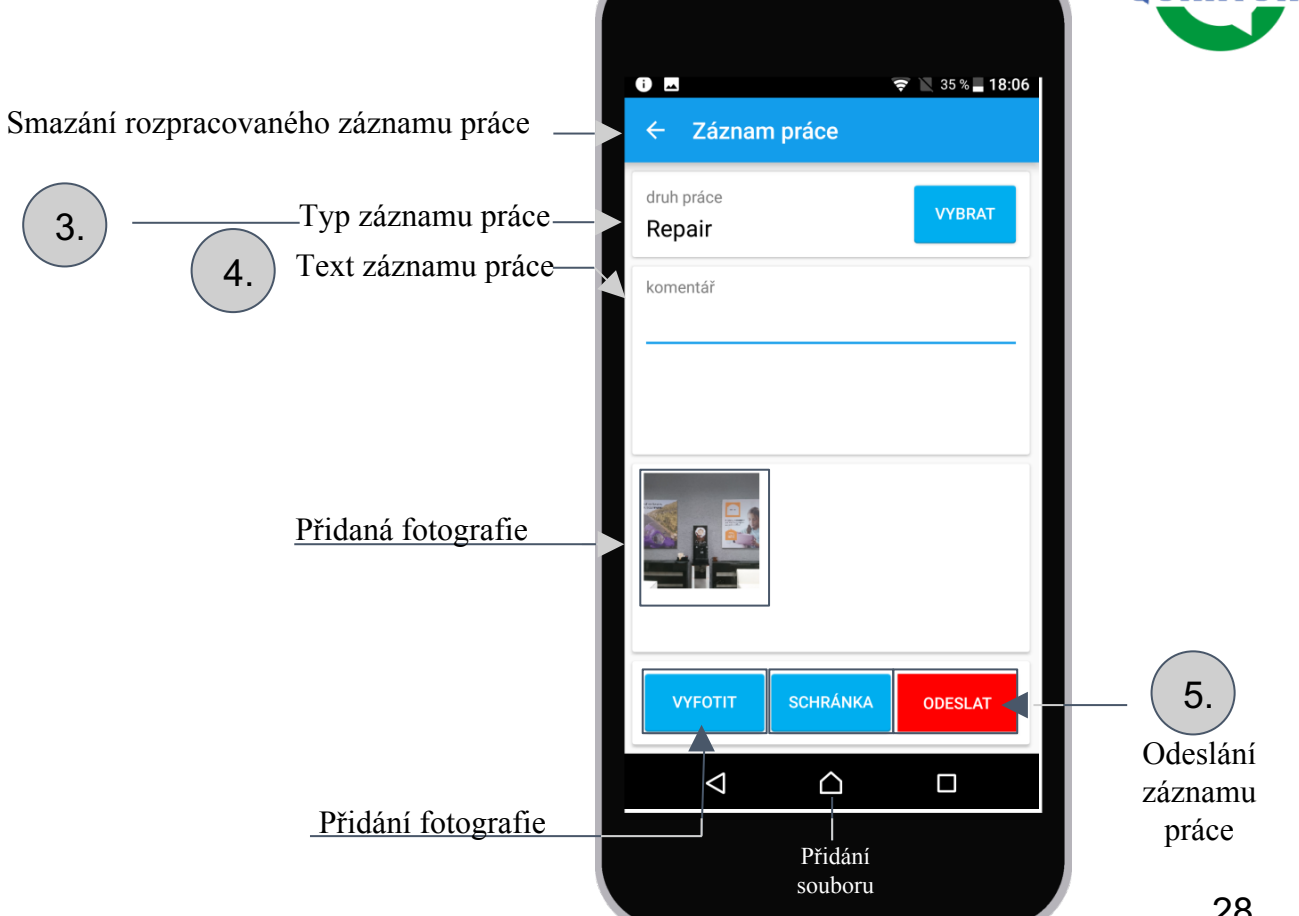

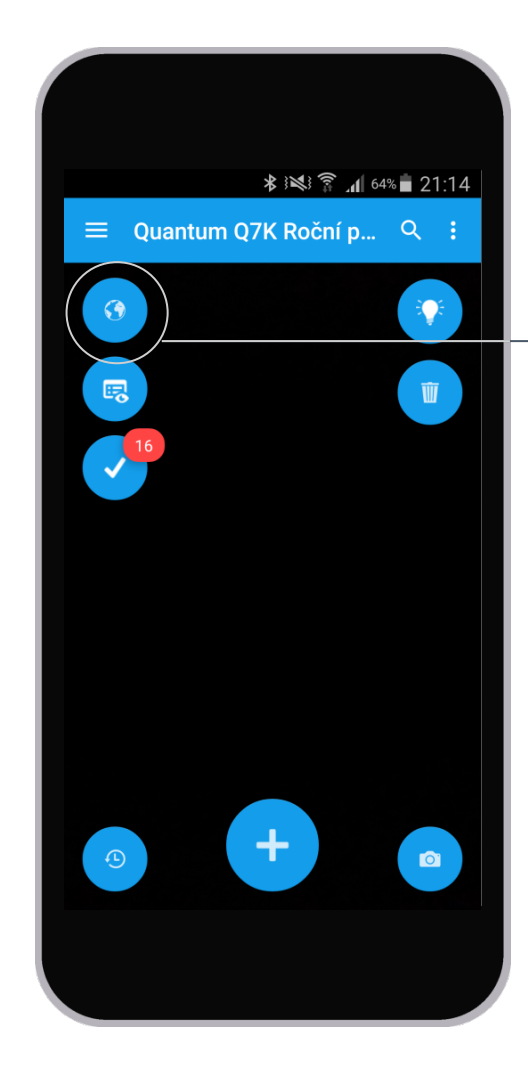

Zařízení v prohlížeči

Otevřením načteného zařízení v internetovém prohlížeči telefonu web rozhraní eDocu

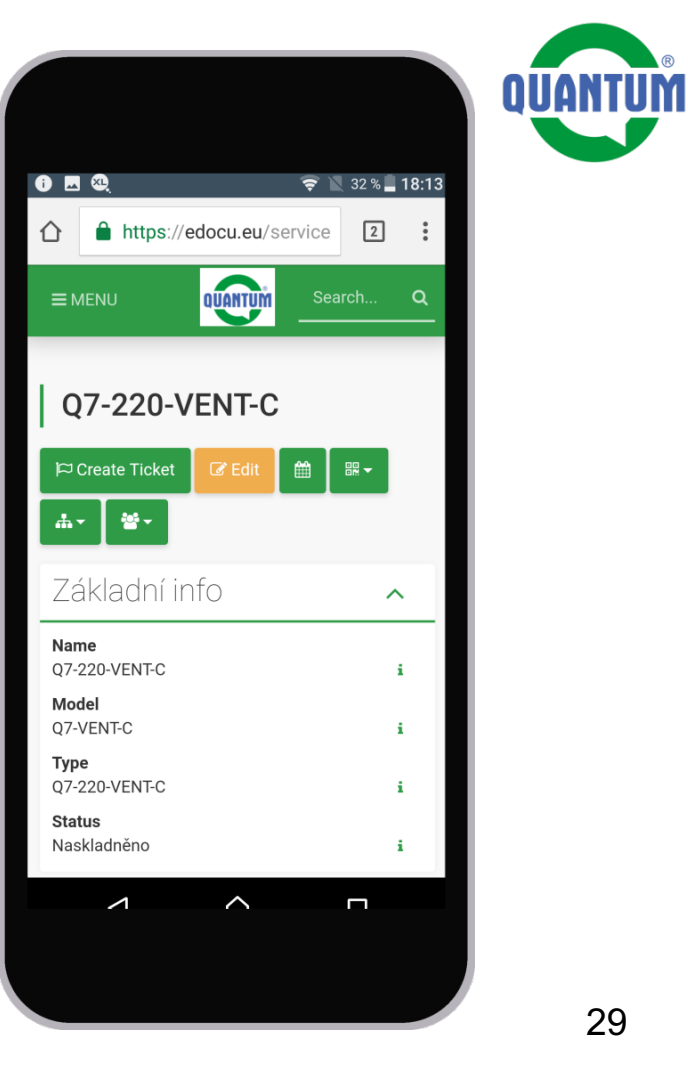

# Vyhledávání

1. Po stlačení tlačítka Lupa se nám zobrazí pole, do kterého můžeme napsat text, který hledáme

**2.** Napsali jsme text Demo

Výsledek
 vyhledávání je 368 zařízení

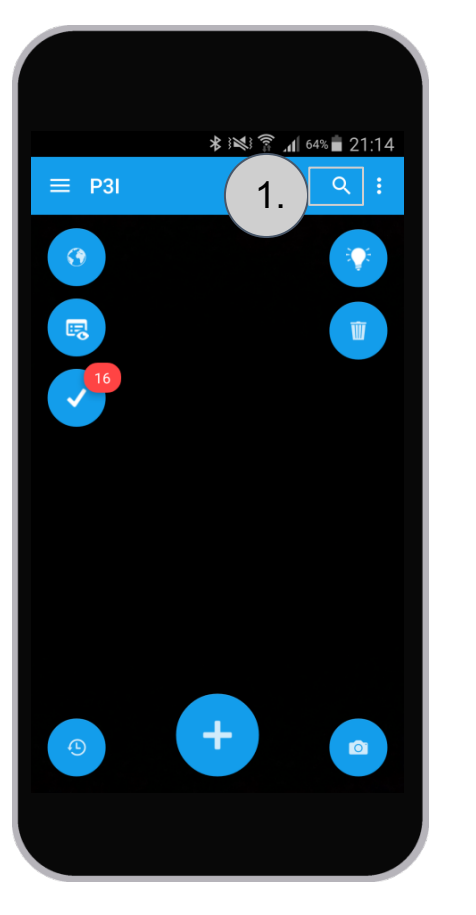

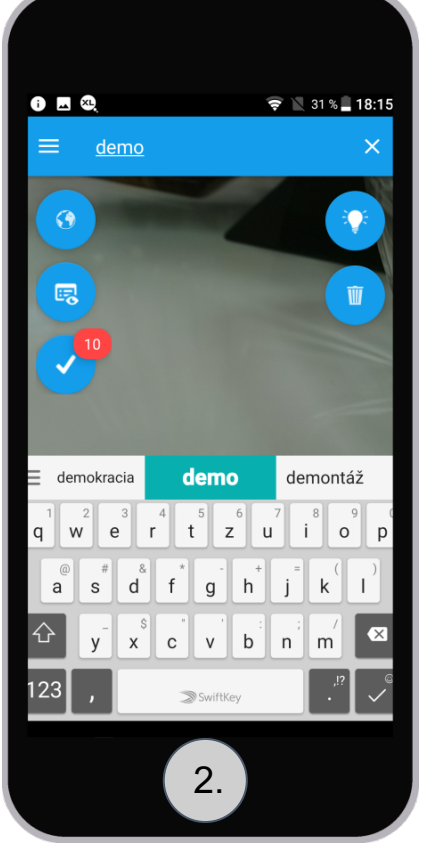

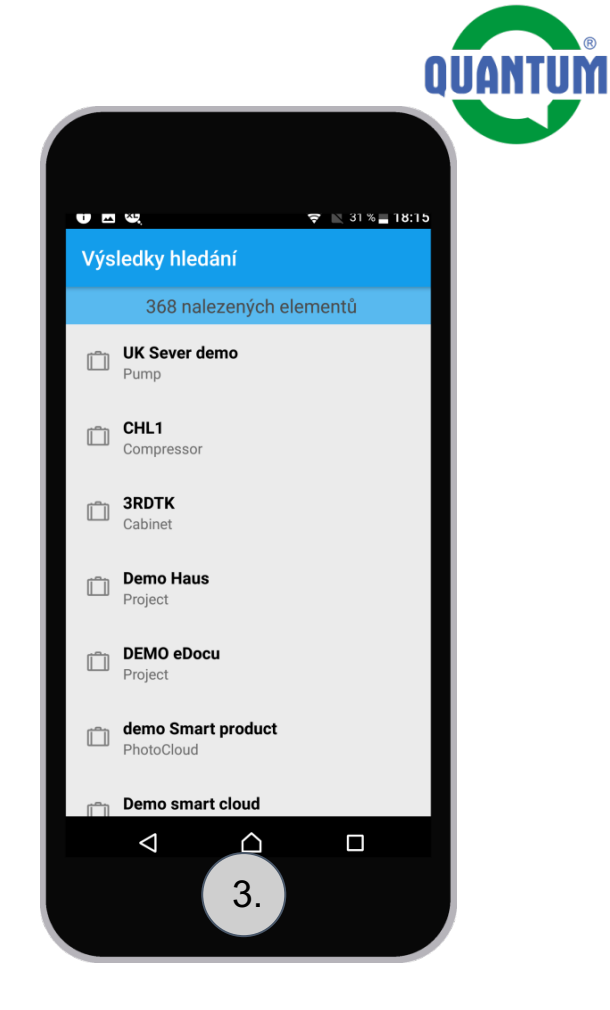

# 1. V menu aplikace stlačíme tlačítko Odeslané

## Menu Outbox (Odeslané)

2. Dostaneme se do seznamu odeslaných (symbolizuje je stav -Odeslané) a neodeslaných (symbolizuje je stav -Otevřené) kontrolních seznamů. Stlačením označeného se dostaneme do jeho úpravy.

3. Máme otevřený neodeslaný kontrolný seznam. Můžeme ho ještě dodatečne upravit, změnit hodnoty jednotlivých bodů kontroly.

**4.** Stlačením tohoto tlačítka se dostávame na první nevyplněný bod kontroly

**5.** Potvrzením tlačítka Odeslat odešleme kontrolní seznam na server.

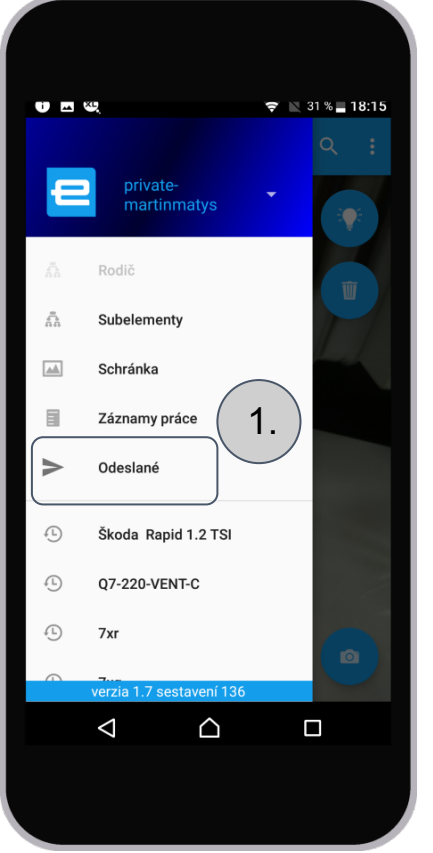

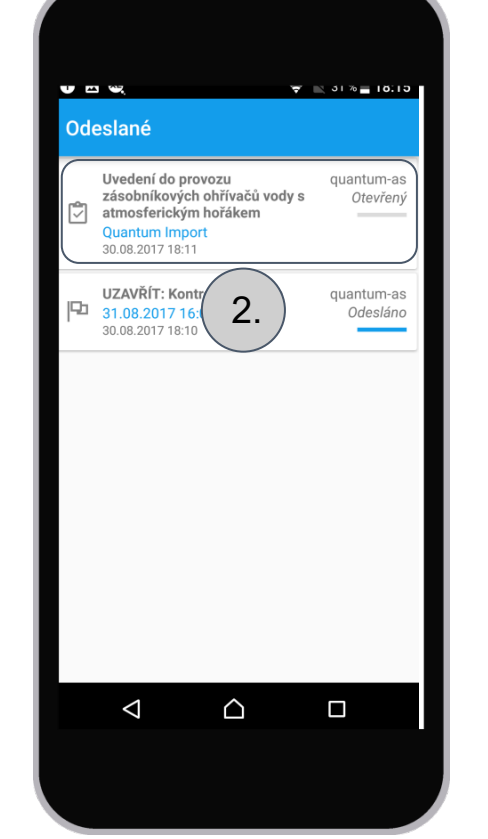

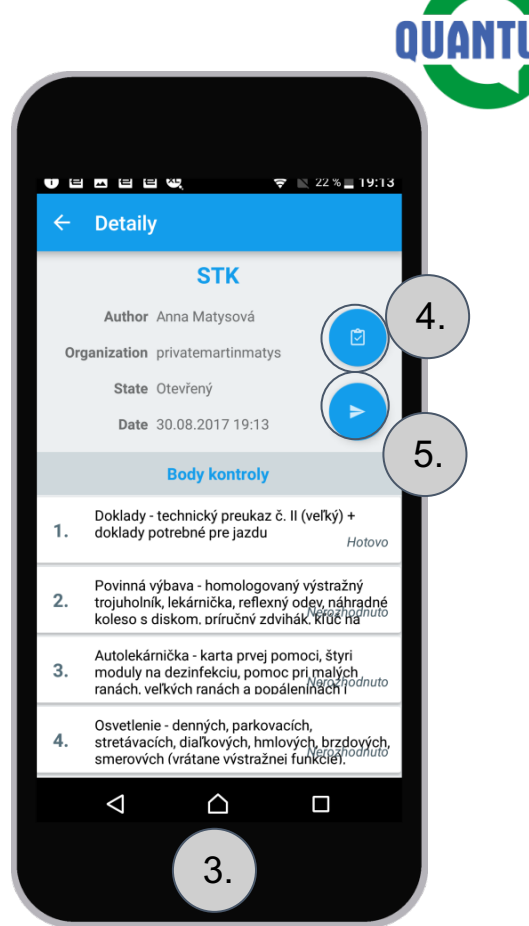

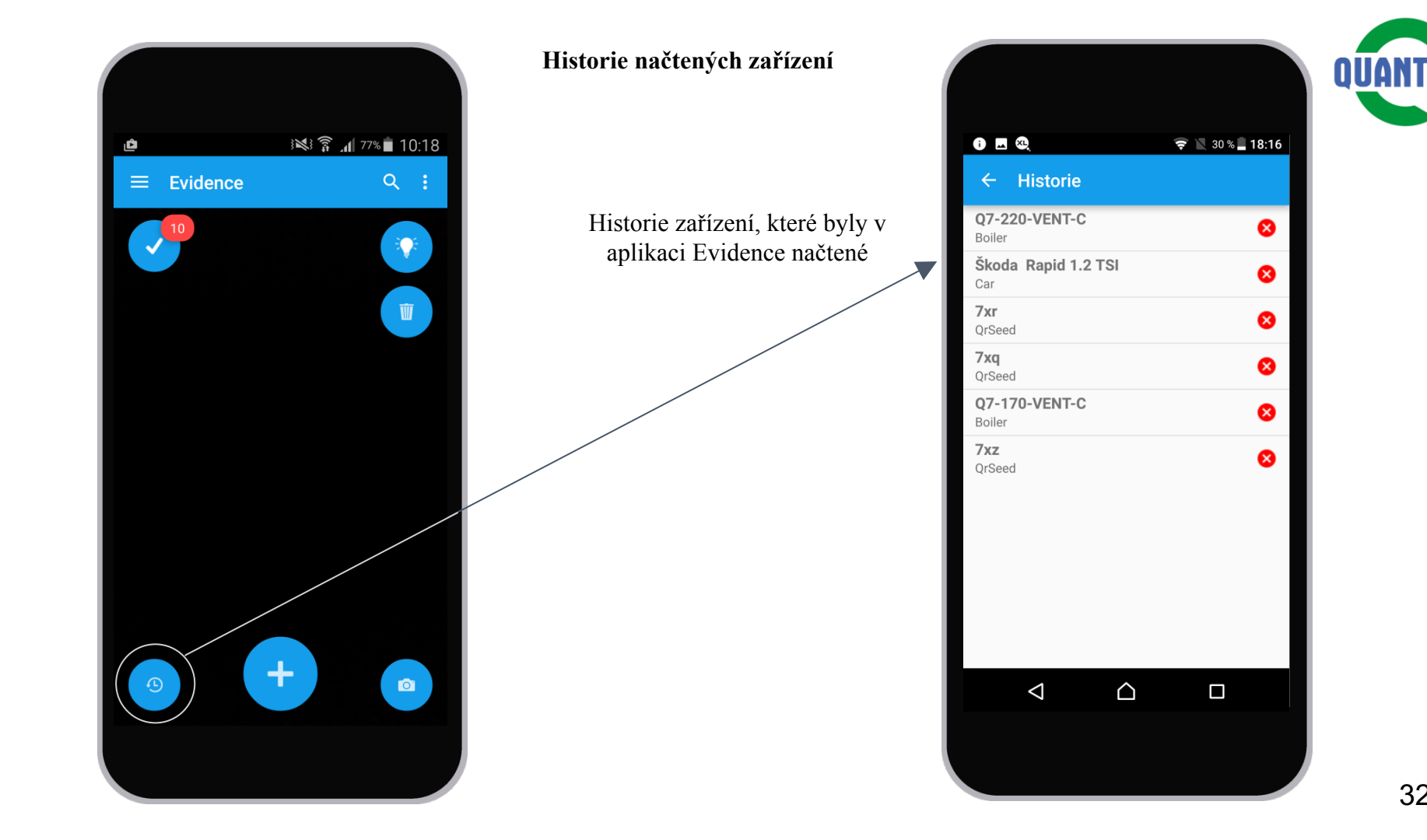

UM

Párování náhradního QR kódu k zařízení probíhá následovně:

1. Načtěme zařízení náš případ P3I a klikneme na tři tečky symbol vedlejšího menu aplikace Evidence

**2.** V tomto menu zvolíme Párovat

**3.** Aplikace začne odpočitávat čas, do kterého můžeme načíst nenapárovaný QR kód.

Jakmile nový QR kód načteme v časovém limitu, od tohoto momentu se načítaním QR kódu dostávame přímo na zařízení P3I.

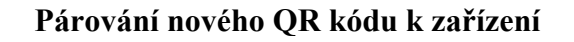

★ 😻 🛜 📶 64% 🖬 21:14

+

1.

Ŵ

0

16

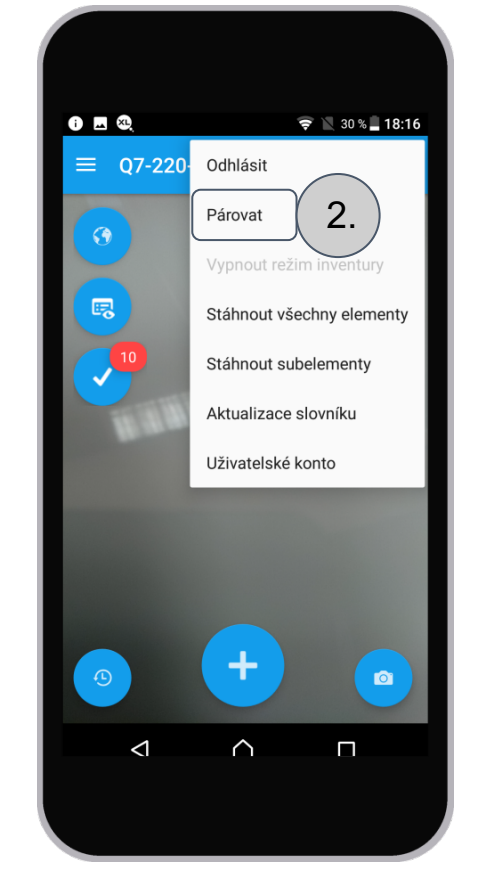

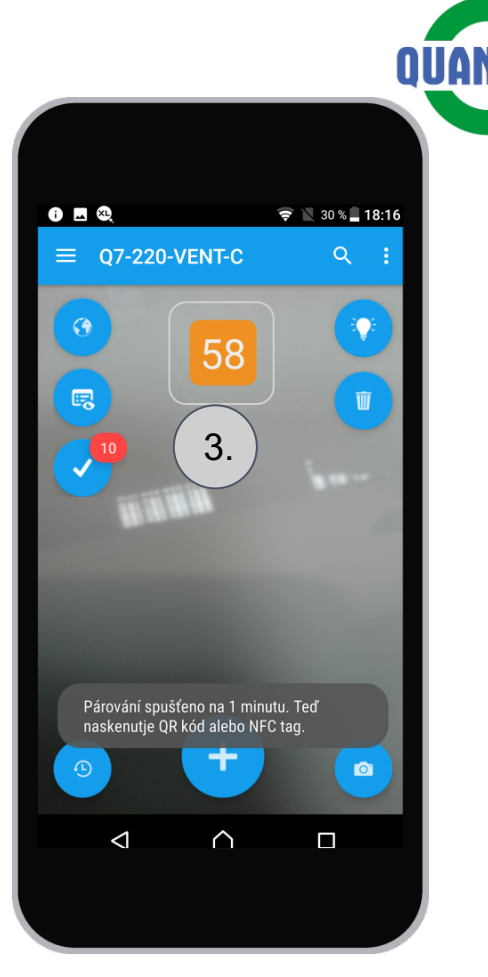